Benutzerhandbuch

# Modbus slave interface für digitale Multibus-Massedurchfluss- und Druckmesser/-regler

Dok. Nr.: 9.19.035X Datum: 01-05-2024

| • | ٠ | • | ٠ | ٠ |
|---|---|---|---|---|
| ٠ | * | ٠ | ٠ | ٠ |
| ٠ | ٠ | ٠ | ٠ | ٠ |
| ٠ | • | ٠ | ٠ | ٠ |

ACHTUNG

Es wird empfohlen, das vorliegende Benutzerhandbuch vor dem Einbau und vor der Inbetriebnahme des Produktes sorgfältig zu lesen. Die Nichtbeachtung der Anleitung kann Personenschäden und/oder Beschädigungen der Anlage zur Folge haben.

| ٠ | ٠ | ٠ | ٠ | ٠ |
|---|---|---|---|---|
| • | ٠ | * | + | • |

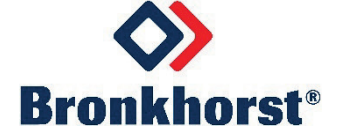

## Haftungsausschluss

Auch wenn die Informationen in diesem Handbuch geprüft wurden und als vollkommen zuverlässig erachtet werden, übernehmen wir keine Verantwortung für Ungenauigkeiten. Die Angaben in diesem Handbuch dienen lediglich der Information und können ohne vorherige Ankündigung geändert werden.

## Urheberrecht

Alle Rechte vorbehalten. Dieses Dokument ist urheberrechtlich geschützt.

Technische und darstellerische Änderungen sowie Änderungen durch Druckfehler vorbehalten. Die in diesem Dokument enthaltenen Informationen können jederzeit ohne Vorankündigung geändert werden. Bronkhorst High-Tech BV behält sich das Recht auf Produktänderungen und -verbesserungen vor ohne sich verpflichtet zu fühlen nähere Angaben an Personen oder Organisationen zu machen. Die Gerätespezifikationen und der Verpackungsinhalt kann von den Ausführungen in diesen Dokument abweichen.

## Symbole

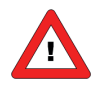

Wichtige Informationen. Die Nichtbeachtung dieser Informationen könnte Verletzungen von Personen oder Schäden am Instrument oder an der Installation zur Folge haben.

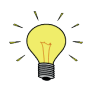

Hilfreiche Informationen. Diese Informationen erleichtern die Verwendung des Instruments.

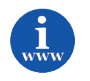

Zusätzliche Informationen erhalten Sie im Internet oder von unserem lokalen Vertriebspartner.

## Gewährleistung

Für Produkte von Bronkhorst<sup>®</sup> gilt eine Gewährleistung für Material- und Verarbeitungsfehler für einen Zeitraum von 3 Jahren ab dem Versanddatum, vorausgesetzt, dass das Produkt entsprechend den Bestellspezifikationen verwendet und weder unsachgemäßem Gebrauch noch Schäden durch mechanische Einwirkungen ausgesetzt wird. Produkte, die nicht einwandfrei funktionieren, können während der Gewährleistungsfrist kostenlos repariert oder ausgetauscht werden. Für Reparaturen gilt in der Regel eine Gewährleistungsfrist von einem Jahr, es sei denn, die restliche Gewährleistungsfrist ist länger.

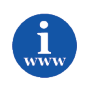

Siehe auch Artikel 9 der Allgemeinen Verkaufs- und Lieferbedingungen: http://www.bronkhorst.com/files/corporate\_headquarters/sales\_ conditions/d\_allgemeine\_lieferbedingungen.pdf

Die Gewährleistung gilt für alle offenen und verdeckten Mängel, Zufallsfehler und nicht bestimmbare Ursachen.

Ausgeschlossen sind Störungen und Schäden, die vom Kunden verursacht wurden, wie z.B. Kontaminationen, fehlerhafter elektrischer Anschluss, mechanische Einwirkungen usw.

Für die Wiederherstellung von Produkten, die zur Reparatur eingesandt wurden, bei denen ein Gewährleistungsanspruch nicht oder nur teilweise besteht, werden die Kosten entsprechend in Rechnung gestellt.

Bronkhorst High-Tech B.V. oder ein mit ihr verbundenes Unternehmen trägt die Versandkosten für ausgehende Sendungen von Geräten und Teilen, die im Rahmen unserer Gewährleistung verschickt werden, sofern im Voraus nichts anderes vereinbart wurde. Erfolgt die Anlieferung in unserem Werk oder bei unserer Servicestelle unfrei, werden die Versandkosten den Reparaturkosten hinzugeschlagen. Import- und/oder Exportabgaben sowie Kosten ausländischer Versandarten/Speditionen trägt der Kunde.

# **INHALTSVERZEICHNIS**

| 1 | ALL         | GEMEINE PRODUKTINFORMATIONEN                                       | 5         |
|---|-------------|--------------------------------------------------------------------|-----------|
|   | 1.1         | EINFÜHRUNG                                                         | 5         |
|   | 1.2         | Multibustypen                                                      | 5         |
|   | 1.3         | VERWEISE AUF ANDERE ANWENDBARE DOKUMENTE                           | 6         |
|   | 1.3.        | 1 Handbücher und Benutzeranleitungen                               | 6         |
|   | 1.3.        | 2 Technische Zeichnungen                                           | 7         |
|   | 1.3.        | 3 Softwaretools                                                    | 7         |
|   | 1.4         | START IN KURZFORM                                                  | 7         |
| 2 | MO          | DBUS RTU/ASCII-SCHNITTSTELLE                                       | 8         |
|   | 2.1         | ÜBERBLICK ÜBER DIE IMPLEMENTIERUNG                                 | 8         |
|   | 2.2         | FELDBUSINSTALLATION                                                |           |
|   | 2.2.        | 1 Allgemeines                                                      |           |
|   | 2.2.        | 2 Modbus-Steckverbinder                                            |           |
|   | 2.2.        | 3 Modbus-Kabel und T-Stücke                                        |           |
|   | 2.2.        | 4 Busabschluss                                                     |           |
|   | 2.3         | ÄNDERUNG VON SLAVE-ADRESSE UND BAUDRATE                            | 16        |
|   | 2.3.        | 1 Über Drehschalter an der Seite des Instruments (falls vorhanden) |           |
|   | 2.3.        | 2 Über RS232: FlowFix                                              | 16        |
|   | 2.3.        | 3 Über RS232: Andere Programme                                     |           |
|   | 2.3.        | 4 Über Mikroschalter und LEDs auf dem Instrument (falls vorhanden) |           |
| 3 | MO          | DBUS TCP-SCHNITTSTELLE                                             | 19        |
|   | 3.1         | GERÄTEÜBERSICHT                                                    |           |
|   | 3.2         | ETHERNET-STECKVERBINDER                                            |           |
|   | 3.3         | ETHERNET-VERKABELUNG                                               | 20        |
|   | 3.4         | STROMSTECKER                                                       | 20        |
|   | 3.5         | Addressenkonfiguration                                             | 20        |
|   | 3.5.        | 1 Propar/FlowDDE                                                   | 21        |
| 4 | FUN         | NKTIONSBESCHREIBUNG                                                |           |
|   | <u>л</u> 1  |                                                                    | 22        |
|   | 4.1         | UNTERSTÜTZTE MODRUS-FUNKTIONEN                                     |           |
|   | 4.2         | 1 Read Holding Registers (03)                                      |           |
|   | 4.2.        | 2 Write Sinale Register (06)                                       |           |
|   | 4.2.        | 3 Write Multiple Registers (16)                                    |           |
|   | 4.2.        | 4 Diagnostics (08)                                                 |           |
|   | 4.2.        | 5 Report Slave ID (17)                                             |           |
|   | 4.2.        | 6 Verfügbare Parameter                                             |           |
|   | 4.2.        | 7 Propar zu Modbus Parameterzuordnung                              |           |
| 5 | FEH         | ILERSUCHE                                                          |           |
|   | 51          | Sichtodiicing                                                      | 27        |
|   | 5.2         | SCHRITT FÜR SCHRITT                                                | 27        |
|   | 5.3         | BUSDIAGNOSESTRING                                                  |           |
| 6 | DEI         | SDIELE                                                             | 20        |
| U |             |                                                                    |           |
|   | 6.1         |                                                                    | 29        |
|   | 0.1.<br>6 1 | 1 IVIESSUIIY (IESEII)                                              | 29<br>مرد |
|   | 0.1<br>6 1  | 2 Filleusule (lesen)                                               |           |
|   | 61          | 4 Sollwert (schreihen)                                             |           |
|   | 6.1         | 5 Kanazität 100 % (lesen)                                          |           |
|   | 61          | 6 Kapazitätseinheit (lesen)                                        |           |
|   | 6.1         | 7 Fsetpoint (schreiben)                                            |           |
|   | 6.1.        | 8 Fsetpoint (lesen)                                                |           |
|   | 6.1.        | 9 Bezeichnung der Flüssigkeit (lesen)                              |           |
|   | 6.1.        | 10 Sollwert (lesen) + Messung (lesen)                              |           |
|   |             | · · · - · ·                                                        |           |
|   | 6.1.        | 11 Wink (schreiben)                                                | <u>38</u> |

| 6 | .2    | Mod   | DBUS ASCII                                                                                      | 39  |
|---|-------|-------|-------------------------------------------------------------------------------------------------|-----|
|   | 6.2.1 | 1     | Messung (lesen)                                                                                 | 39  |
|   | 6.2.2 | ?     | Sollwert (schreiben)                                                                            | 40  |
| 7 | MOI   | DBU   | IS-TCP BEISPIELE                                                                                | 41  |
| 7 | .1    | Kon   | FIGURATION DER MODBUS-TCP IP ADRESSE ÜBER DREHSCHALTER                                          | 41  |
|   | 7.1.1 | !     | Konfiguration der MODBUS-TCP Adresse im Gerät – RESET                                           | 41  |
|   | 7.1.2 | 2     | Konfiguration der MODBUS-TCP Adresse des Instruments – STATIC default                           | 41  |
|   | 7.1.3 | 3     | Konfiguration der MODBUS-TCP Adresse des Instruments – STATIC custom                            | 42  |
|   | 7.1.4 | 1     | Beispiel zur Konfiguration der MODBUS-TCP IP Adresse – PROG Beispiel: IP Adresse auf 162.168.20 | .10 |
|   | via R | S232  | 2 und der Bronkhorst FlowDDE Server Software einstellen                                         | 43  |
|   | Abbi  | ldung | g : Adress-Drehschalter auf 00 gestellt und der ModeDrehschalter auf PROG                       | 43  |
| 8 | SER   | VICE  |                                                                                                 | 45  |

## **1** ALLGEMEINE PRODUKTINFORMATIONEN

## 1.1 Einführung

Dieses Handbuch behandelt die Modbus-Schnittstelle, die eine direkte Verbindung zum Modbus für digitale Massedurchfluss- und Druckmesser/-regler von Bronkhorst® bietet. Das Modbus-Instrument verhält sich dabei als Slave. Dies bedeutet, dass die gesamte Kommunikation (Befehle/Anzeigen) von einem Master-Gerät im selben Modbus-System bestimmt wird. Meistens ist dies ein PC, der einen

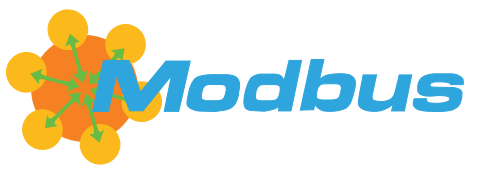

Prozess überwacht. In diesem Handbuch wird erläutert, wie ein Instrument von Bronkhorst<sup>®</sup> in einem Modbus-System installiert wird.

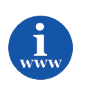

Genauere Informationen über Modbus finden Sie unter <u>www.modbus.org</u> oder auf der Website der (lokalen) Modbus-Organisation Ihres Landes (wenn vorhanden).

### 1.2 Multibustypen

Im Jahr 2000 entwickelte Bronkhorst<sup>®</sup> seine ersten digitalen Instrumente nach dem "Multibus"-Prinzip. Die Grundplatine der Instrumente enthielt alle allgemeinen Funktionen, die zum Messen und Regeln des Masseflusses notwendig waren, darunter Alarm-, Summier- und Diagnosefunktionen. **Analoge** E/A-Signale sowie eine **RS232**-Schnittstelle waren hierbei Standard. Ergänzend dazu können Zusatzschnittstellen mit **DeviceNet™**, **PROFIBUS DP**, **Modbus ASCII / RTU / TCP**, **FLOW-BUS**, **EtherNet/IP**, **POWERLINK** oder **EtherCAT**-Protokolle integriert werden. Die erste Generation (**MBC-I**) basierte auf einem 16-Bit-Controller von Fujitsu. Sie wurde 2003 durch den Multibus

Typ 2 (**MBC-II**) abgelöst. Auch diese Version basierte auf dem 16-Bit-Controller von Fujitsu, zeichnete sich jedoch durch einige Verbesserungen gegenüber dem MBC-I aus, darunter die Stromsteuerung des Ventils. Dadurch wurden die Wärmeerzeugung reduziert und die Regeleigenschaften verbessert. Die neueste Version des Multibus-Controllers Typ 3 (**MBC3**) wird 2011 eingeführt. Sie baut auf einem 72 MHz 32 Bit NXP ARM Controller auf und verfügt über AD- und DA-On-Board-Controller, wodurch eine störfreie Messung und Regelung des Ventils ohne Verzögerungen ermöglicht wird. Der interne Regelkreis ist 6 Mal schneller verglichen mit dem MBC-II, weshalb sich die Regelstabilität deutlich verbessert hat. Außerdem wurden Funktionen wie der Verpolungsschutz, die Einschaltstrombegrenzung und der Überspannungsschutz verbessert.

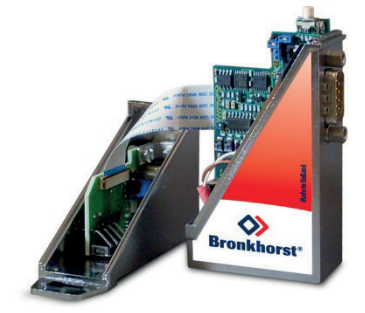

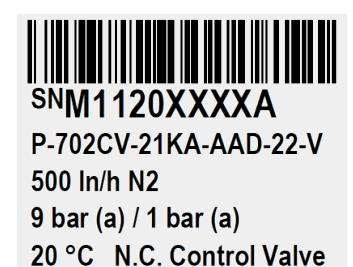

MBC3

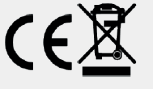

**MBC3**-Instrumente sind an dem links unten auf dem Typenschild platzierten "MBC3" zu erkennen (siehe Beispiel).

### **1.3** Verweise auf andere anwendbare Dokumente

Die Handbücher und Anleitungen für digitale Instrumente sind modular aufgebaut. Allgemeine Hinweise enthalten Informationen über die Funktionsweise und Installation der Instrumente. Betriebsanleitungen erläutern die Nutzung der Merkmale und Parameter der digitalen Instrumente. Feldbusspezifische Informationen dienen zur Erklärung der Installation und Verwendung des im Instrument installierten Feldbusses.

### 1.3.1 Handbücher und Benutzeranleitungen

| Allgemeine Hinweise<br>Instrumenttyp-basiert                            | Betriebs-<br>anleitungen | Feldbusspezifische<br>Informationen           |
|-------------------------------------------------------------------------|--------------------------|-----------------------------------------------|
| Dokument 9.19.022                                                       | Dokument 9.19.023        | Dokument 9.19.024                             |
| Allgemeine Hinweise digitale Massdurchfluss- und<br>Druckmesser/-regler |                          | FLOW-BUS-Schnittstelle                        |
|                                                                         |                          | Dokument 9.19.025                             |
| Dokument 9.19.031<br>Bronkhorst®<br>Allgemeine Hinweise CORI-ELOW       |                          | PROFIBUS DP-Schnittstelle                     |
|                                                                         |                          | Dokument 9.19.026                             |
| Dokument 9.19.050                                                       |                          | DeviceNet-Schnittstelle                       |
|                                                                         |                          | Dokument 9.19.035                             |
| Dokument 9.19.044<br>Bronkhorst®                                        | Betriebsanleitung für    | Modbus-Schnittstelle<br>ASCII / RTU / TCP     |
| Aligemeine Hinweise digitales LIQUI-FLOW L30                            | Massedurchfluss- und     | Dokument 9.19.027                             |
| Dokument 9.19.104 / 9.19.105<br>Bronkhorst®                             | Druckmesser/-regler      | RS232-Schnittstelle mit<br>FLOW-BUS-Protokoll |
| Benutzerhandbuch MASS-STREAM D-6300                                     |                          | Dokument 9.19.063                             |
| Dokument 9.17.120<br>Bronkhorst®                                        |                          | EtherCAT-Schnittstelle                        |
| Benutzerhandbuch mini CORI-FLOW MI1x0                                   |                          | Dokument 9.19.095                             |
|                                                                         |                          | PROFINET-Schnittstelle                        |
|                                                                         |                          | Dokument 9.19.095                             |
|                                                                         |                          | CANopen-Schnittstelle                         |
|                                                                         |                          | Dokument 9.19.095                             |
|                                                                         |                          | EtherNet/IP-Schnittstelle                     |
|                                                                         |                          | Dokument 9.19.142                             |
|                                                                         |                          | POWERLINK-Schnittstelle                       |

### 1.3.2 Technische Zeichnungen

| Anschlussplan laboratory-style Modbus ASCII / RTU       | (Dokument Nr. 9.18.064 |
|---------------------------------------------------------|------------------------|
| Anschlussplan laboratory-style Modbus TCP               | (Dokument Nr. 9.16.234 |
| Anschlussplan industrial style Modbus ASCII / RTU       | (Dokument Nr. 9.18.065 |
| Anschlussplan CORI-FLOW Modbus ASCII / RTU              | (Dokument Nr. 9.18.066 |
| Anschlussplan ML-series Modbus TCP                      | (Dokument Nr. 9.16.235 |
| Anschlussplan LIQUI-FLOW L30 digital Modbus ASCII / RTU | (Dokument Nr. 9.18.075 |
| Anschlussplan MI-Ethernet Varianten                     | (Dokument Nr. 9.16.200 |
| Anschlussplan ES-FLOW Ethernet Schnittstelle            | (Dokument Nr. 9.16.251 |
| Anschlussplan industrial Ethernet M12                   | (Dokument Nr. 9.16.253 |

### 1.3.3 Softwaretools

FlowPlot FlowView Flowfix FlowDDE

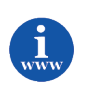

Alle diese Dokumente finden Sie unter: http://www.bronkhorst.com/en/downloads

### 1.4 Start in Kurzform

Alle notwendigen Einstellungen für dieses Modul wurden bereits von Bronkhorst<sup>®</sup> vorgenommen. Der schnellste Weg, dieses Modul in Ihrer eigenen Modbus-Umgebung betriebsfähig zu machen, ist die sorgfältige Ausführung der folgenden Schritte.

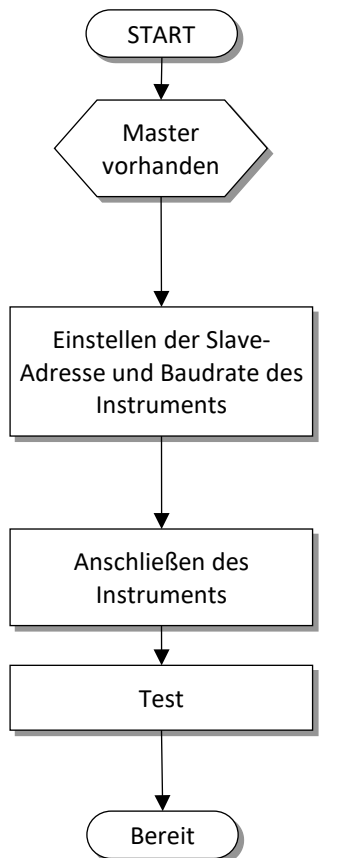

Stellen Sie sicher, dass Ihr Modbus-Master im System installiert ist.

Die Instrumente werden mit der Adresse 1 und einer Baudrate von 19200 Baud an den Kunden geliefert. Die Slave-Adresse lässt sich am einfachsten mit den Drehschaltern am Instrument ändern. Außerdem kann das FLOWFIX-Programm zum Ändern der Slave-Adresse und Baudrate über die RS232-Verbindung verwendet werden (ggf. ist ein Neustart des Instruments notwendig, damit die Änderungen übernommen werden). Slave-Adresse und Baudrate können auch mit dem Taster (falls vorhanden) auf dem Instrument geändert werden.

Schließen Sie das Instrument physisch an das Modbus-Netzwerk an.

Testen Sie die Kommunikation zwischen Ihrem Master und dem/den Instrument(en).

## 2 MODBUS RTU/ASCII-SCHNITTSTELLE

## 2.1 Überblick über die Implementierung

Die physische und Datenverbindungsschicht werden entsprechend der "Basic Slave"-Implementierungsklasse umgesetzt, wie im Dokument [2] "MODBUS über Serial Line Spezifikations- und Implementierungsleitdaten V1.02" beschrieben.

Die folgenden Optionen wurden implementiert:

| Allgemeine Informationen Modbus seriell |                                                                                      |                                                             |  |
|-----------------------------------------|--------------------------------------------------------------------------------------|-------------------------------------------------------------|--|
| Parameter                               | Optionen                                                                             | Anmerkungen                                                 |  |
| Adressierung                            | Adresse ist konfigurierbar von 1 bis 247<br>(Standard 1)                             |                                                             |  |
| Übertragungsunter-<br>stützung          | Ja                                                                                   |                                                             |  |
| Baudrate                                | 9600<br>19200 (Standard)<br>38400<br>57600 Baud (nur MBC3)<br>115200 Baud (nur MBC3) |                                                             |  |
| Elektrische<br>Schnittstelle            | RS485 oder RS232 mit 2W-Verkabelung                                                  |                                                             |  |
| Datenbits                               | RTU = 8, ASCII = 7                                                                   |                                                             |  |
| Stoppbits                               | 1                                                                                    | Die Verwendung von "keine Parität"<br>erfordert 2 Stoppbits |  |

| Allgemeine Informationen Modbus TCP/IP |                                                    |                                                                                                    |  |
|----------------------------------------|----------------------------------------------------|----------------------------------------------------------------------------------------------------|--|
| Parameter                              | Optionen                                           | Anmerkungen                                                                                                    |  |
| Server-Ports                           | 502                                                |                                                                                                    |  |
| Maximale Anzahl von<br>Clients         | 4                                                  |                                                                                                    |  |
| IP Version                             | IPV4                                               |                                                                                                    |  |
| IP Konfiguration                       | PROG (Standardmodus)<br>DHCP<br>BOOTP<br>STATIC IP | Im PROG Modus:<br>Die IP Adresse 0.0.0.0 (Standard)<br>aktiviert den DHCP Modus;<br>jede andere IP Adresse aktiviert den<br>STATIC IP Modus. |  |
| Maximale<br>Reaktionszeit              | <100ms                                             |                                                                                                    |  |
| Verbindungs-<br>geschwindigkeit        | 10/100 Mbit                                        |                                                                                                    |  |

| MBCII / CORI-FLOW / MASS-STREAM |          |                      |  |
|---------------------------------|----------|----------------------|--|
| Parameter                       | Optionen | Anmerkungen          |  |
| Parität                         | gerade   | Nicht konfigurierbar |  |
| Übertragungsmodus               | RTU      | Nicht konfigurierbar |  |

| MBC3 / EL-FLOW Base |                                      |                                                                    |
|---------------------|--------------------------------------|--------------------------------------------------------------------|
| Parameter           | Optionen                             | Anmerkungen                                                        |
| Parität             | gerade (Standard) / ungerade / keine |                                                                    |
| Übertragungsmodus   | RTU / ASCII                          | Konfigurierbar (MBC3)<br>Automatische Erkennung (EL-FLOW<br>Basis) |

| MASS-VIEW         |             |                      |
|-------------------|-------------|----------------------|
| Parameter         | Optionen    | Anmerkungen          |
| Parität           | gerade      | Nicht konfigurierbar |
| Übertragungsmodus | RTU / ASCII | Konfigurierbar       |

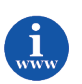

*Detaillierte Informationen zum Modbus finden Sie unter* <u>www.modbus.org</u> oder auf einer beliebigen Website des (lokalen) Modbus-Unternehmens Ihres Landes (sofern verfügbar).

### 2.2 FeldBusInstallation

#### 2.2.1 Allgemeines

Modbus ist ein Feldbus-Kommunikationssystem über Dreidrahtleitungen auf Basis des RS485-Standards für den Austausch von Parameterwerten. In diesem System ist jedes Instrument/Gerät für seine eigene jeweilige Aufgabe, aber auch für den Austausch von Parameterwertinformationen mit anderen Instrumenten/Geräten, die am selben Modbus-System angeschlossen sind, mit einem Mikrocontroller ausgerüstet.

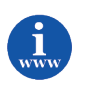

Die Umsetzung der Modbus-Schnittstelle basiert auf folgenden Standards: [1] Modbus Application Protocol V1 1b.pdf 28. Dezember 2006 Modbus over serial line V1 02.pdf [2] 20. Dezember 2006

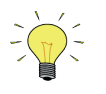

Die physikalische Schicht und das Kommunikationsprotokoll werden beim Empfang von Meldungen automatisch erkannt. Diese Meldungen müssen mit der richtigen Kombination von physikalischer Schicht und Kommunikationsprotokoll gesendet werden. Der Kommunikationserkennungsmodus ist nach jedem Hochfahren aktiv.

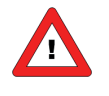

Nur den BUS-stecker verwenden um das Gerät mit Spannung zu versorgen. Die Versorgung über den BUS-stecker und den Sub-D9 (oder 8 DIN) Anschluss ist nicht möglich, dies führt zur Beschädigung der Instrumente. Den Anschlussplan für die korrekte Anbindung entnehmen Sie bitte dem Handbuch.

#### 2.2.2 Modbus-Steckverbinder

#### 2.2.2.1 Geschirmter modularer RJ45-Westernsteckverbinder

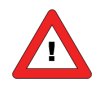

Warnung: Dieses Gerät besitzt eine herstellerspezifische Pinbelegung am RJ45-Anschluss, die sich von der empfohlenen Modbus-Pinbelegung unterscheidet.

Der geschirmte modulare RJ45-Westernsteckverbinder (keine IP65-Ausführung) hat folgende Pinbelegung: Dia Numero es

| RJ45-Steckverbinder |
|---------------------|
|                     |

| Anschlussbuchse | Pin-Nummer | Deschreibung           |
|-----------------|------------|------------------------|
| 1 8             | 1          | +1524 VDC Versorgung   |
|                 | 2          | 0 V                    |
|                 | 3          | Schirm                 |
|                 | 4          | 0 V                    |
|                 | 5          | +1524 VDC Versorgung   |
|                 | 6          | 0 V (Modbus allgemein) |
|                 | 7          | D0 Modbus (A/A')       |
|                 | 8          | D1 Modbus (B/B')       |

- · ·

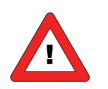

Die maximale Kontaktbelastung für RJ45-Steckverbinder beträgt 1,5 A.

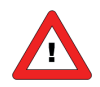

Die Pinbelegung für MASS-VIEW Instrumente finden Sie im Handbuch 9.17.051. http://www.bronkhorst.com/en/downloads/instruction\_manuals/

#### 2.2.2.2 Geschirmter A-kodierter M12-Steckverbinder

| M12-Steckverbinder                                                                                                    | Männlich | Weiblich                  | Nr. | Beschreibung            |
|----------------------------------------------------------------------------------------------------|----------|---------------------------|-----|-------------------------|
| and the second second se |          |                           | 1   | Schirm                  |
|                                                                                                    |          | $3 \bigcirc 5 \bigcirc 4$ | 2   | +1524 VDC<br>Versorgung |
|                                                                                                    |          |                           | 3   | 0 V                     |
|                                                                                                    |          | 2 1                       | 4   | D1 Modbus (B/B')        |
|                                                                                                    |          |                           | 5   | D0 Modbus (A/A')        |
|                                                                                                    |          | 4<br>1<br>A-kodiert       | 5   | 3                       |

Der runde M12-Chassissteckverbinder (IP65-Ausführung) hat folgende Pinbelegung:

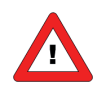

Die maximale Kontaktbelastung für M12-Steckverbinder beträgt 4 A.

### 2.2.3 Modbus-Kabel und T-Stücke

#### 2.2.3.1 RJ45-FTP-Kabel

Zum Anschließen von Instrumenten an den Modbus sind geschirmte Kabel mit mindestens 3 Adern (nur für Daten) erforderlich. Empfohlen werden verdrillte Kabel für die RS485-Kommunikation mit einer Impedanz von 100 oder 120 Ohm. Alle Modbus-Kabel von Bronkhorst<sup>®</sup> haben auch integrierte Adern für die Spannungsversorgung. Für den Einsatz im EL-FLOW-Bereich (nicht IP65) sollten am besten geschirmte (und folienummantelte) Twisted-Pair-Patchkabel mit modularen RJ45-Steckverbindern (mit 8 Pins für Daten und Spannungsversorgung) verwendet werden.

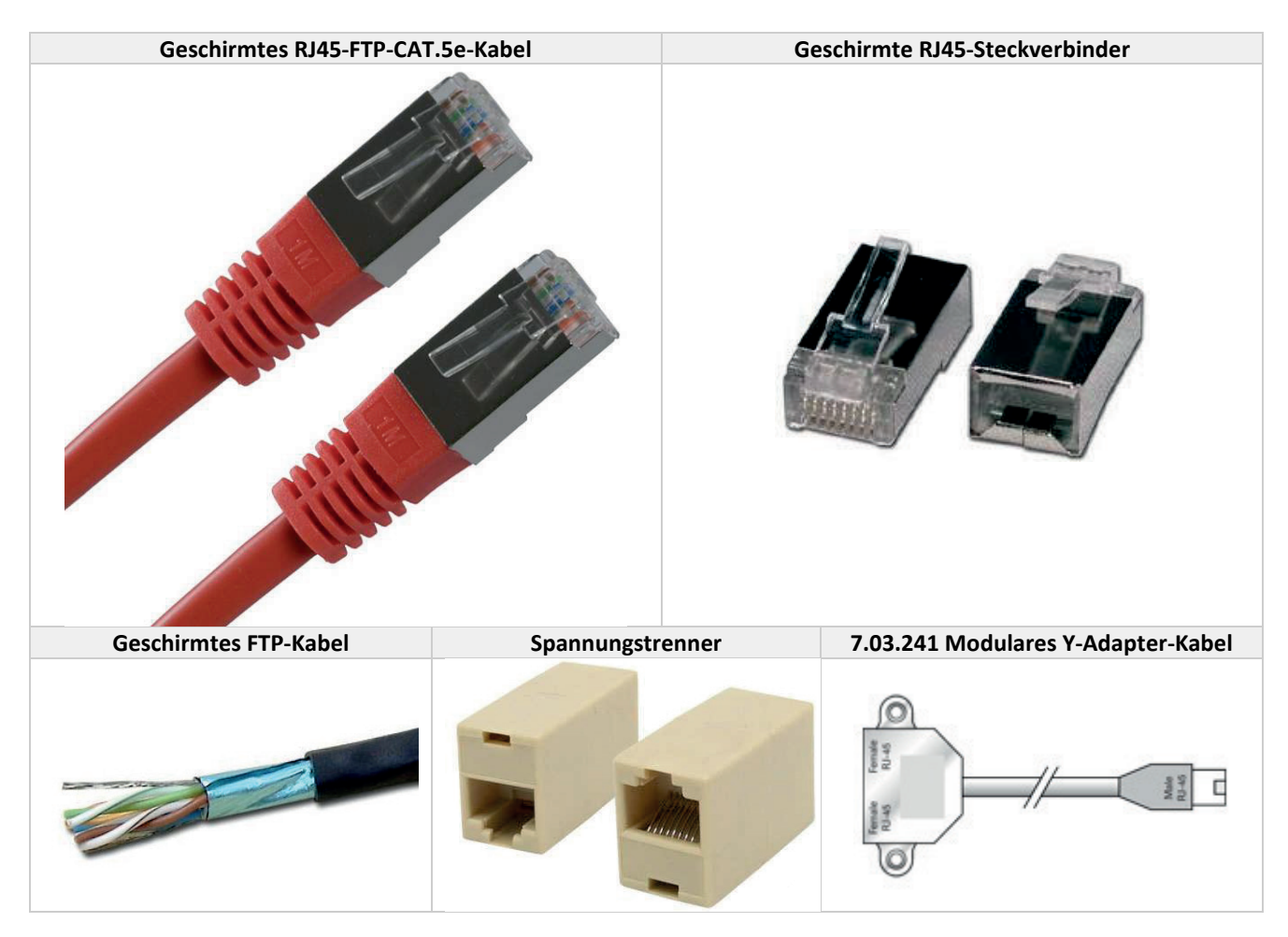

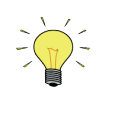

CAT.5e-Kabel sind mit folgendem Draht erhältlich: 26 AWG (Drahtdurchmesser 0,140 mm<sup>2</sup> mit einem Widerstand von 137 Ohm/km). 24 AWG (Drahtdurchmesser 0,205 mm<sup>2</sup> mit einem Widerstand von 86 Ohm/km).

#### 2.2.3.2 M12 DeviceNet Drop-Kabel

Für den Einsatz im IN-FLOW- oder CORI-FLOW-Bereich (IP65-Anwendungen) werden am besten *DeviceNet Drop*-Kabel verwendet, die beidseitig mit M12-Stecker und M12-Buchse versehen sind (mit 5 Pins für Daten und Spannungsversorgung).

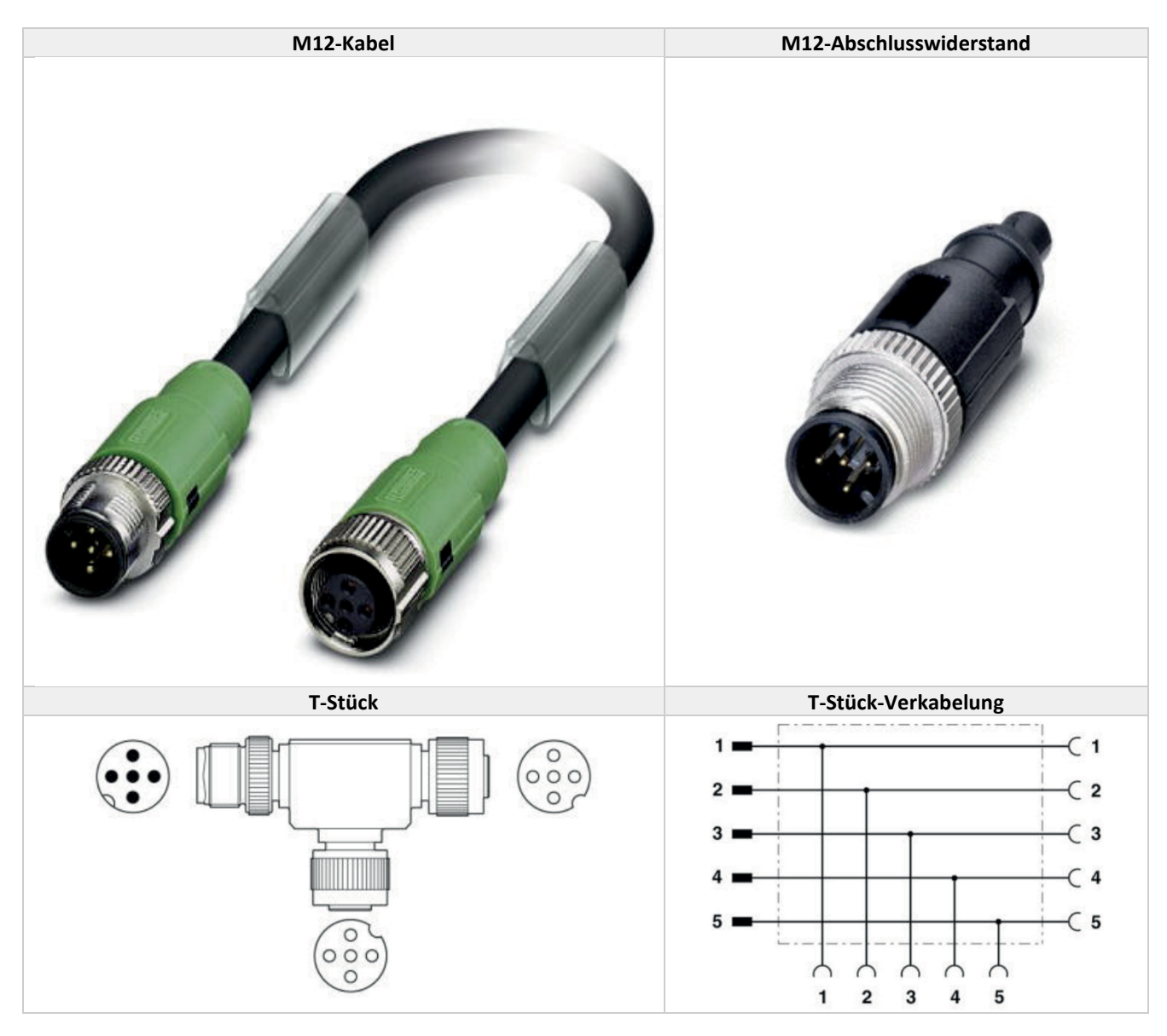

Für Fälle, in denen die Versorgung des Instruments oder der Datentransport über größere Entfernungen erfolgt, bietet Bronkhorst<sup>®</sup> auch spezielle RS485 Modbus-Datenkabel mit geringerem Spannungsverlust an. Bronkhorst<sup>®</sup> kann Sie beraten, wann diese Spezialkabel zu empfehlen sind. In den meisten Fällen genügen jedoch die Standard-Patchkabel.

Wenn in einem System mehrere Kabel verwendet werden, müssen diese nach dem Daisy-Chain-Prinzip so angeschlossen werden, dass das gesamte Modbus-System nur einen Anfang und ein Ende hat. Für einen solchen Anschluss der Instrumente an den Bus bietet Bronkhorst<sup>®</sup> spezielle Verbindungskabel an, die es ermöglichen, ein entsprechend geschaltetes Netzwerk von Modbus-Modulen einzurichten.

### 2.2.4 Busabschluss

Leitungspolarisierung und Leitungsabschluss sind für die Modbus RTU- und ASCII-Geräte ein Muss. Das Gerät bietet keine integrierte schaltbare Option für Leitungspolarisierung und Leitungsabschluss.

#### 2.2.4.1 Abschlusswiderstände

Ein Widerstand wird parallel zu der "A"- und "B"-Leitung des Empfängers in Übereinstimmung mit dem vom Kabelhersteller angegebenen Wellenwiderstand der Datenleitung ( $120 \Omega$  ist ein üblicher Wert) hinzugefügt. Dieser Wert beschreibt den charakteristischen Widerstand der Übertragungsleitung und ist nicht von der Leitungslänge abhängig. Abschlusswiderstände von weniger als 90  $\Omega$  sollten nicht verwendet werden. Die Abschlusswiderstände dürfen nur an den äußeren Enden der Datenleitung platziert sein (siehe Widerstände RT1 und RT2 im Abschlussschema), und in einem System ohne Repeater sollten nicht mehr als zwei Abschlüsse angebracht werden.

#### 2.2.4.2 Vorspannungswiderstände

Wenn sich ein RS-485-Netzwerk im Ruhezustand befindet, sind alle Knoten (Nodes) im Empfangsmodus ("Listen"). In diesem Zustand gibt es keine aktiven Treiber im Netzwerk, alle Treiber befinden sich im Tri-State. Ohne Netzwerkantrieb ist der Status der Leitung unbekannt. Wenn der Spannungspegel an den A- und B-Eingängen des Empfängers weniger als ±200 mV beträgt, ist der logische Pegel am Ausgang der Empfänger der Wert des letzten empfangenen Bits. Damit im Ruhezustand die richtige Spannung beibehalten wird, müssen Vorspannungswiderstände angebracht werden, um die Datenleitungen in den Ruhezustand zu bringen. Die Vorspannungswiderstände sind lediglich ein Pull-up-Widerstand (RB1) an der D1 Modbus (B/B')-Datenleitung und ein Pull-down-Widerstand (auf Masse) an der D0 Modbus (A/A')-Datenleitung. Im "Abschlussschema" wird die Platzierung der Vorspannungswiderstände an einem Sende-/Empfangsgerät dargestellt. Der Wert der Vorspannungswiderstände hängt vom Abschluss und der Anzahl der Nodes im System ab. Ziel ist es, genug DC-Ruhestrom im Netzwerk zu erzeugen, um mindestens 200 mV zwischen der B- und A-Datenleitung aufrechtzuerhalten. Betrachten Sie folgendes Beispiel für die Berechnung der Vorspannungswiderstände.

#### **Ideale Situation:**

Abschlusswiderstände:120 OhmEmpfängerwiderstand:ausgelassenVorspannung:5 VDCDie gewünschte Situation hat mindestens 200 mV zwischen A- und B-Leitung und eine Gleichtaktspannung von 2,5 V.

Mindeststrom daher: Maximaler Gesamtwert der Vorspannungswiderstände: Maximaler Wert jedes Vorspannungswiderstands: 200 mV / 60 Ohm = 3,33 mA (5 V – 0,2 V) / 3,33 mA = 1440 Ohm 720 Ohm

#### Situation mit 127 Nodes:

Abschlusswiderstände:120 OhmEmpfängerwiderstand:12 kOhmAnzahl der Instrumente:127Vorspannung:5 VDCDie gewünschte Situation hat mindestens 200 mV zwischen A- und B-Leitung und eine Gleichtaktspannung von 2,5 V.

Gesamtabschlusswiderstand:

Mindeststrom daher:

Maximaler Gesamtwert der Vorspannungswiderstände: Maximaler Wert jedes Vorspannungswiderstands: 120 // 120 // 12000\* 127 = 120 // 120 // 94,5 = 36,7 Ohm 200 mV / 36,7 Ohm = 5,45 mA (5 V – 0,2 V) / 5,45 mA = 880 Ohm 440 Ohm

Es können niedrigere Werte herangezogen werden (abhängig von der maximalen Stromaufnahme der Widerstände).

| Bronkhorst <sup>®</sup> empfiehlt folgende Widerstandswerte für folgende Spannungen. |                           |                           |                             |  |
|--------------------------------------------------------------------------------------|---------------------------|---------------------------|-----------------------------|--|
| Versorgungs-<br>spannungs-                                                           | Abschluss-<br>widerstände | Pull-up-<br>Vorspannungs- | Pull-down-<br>Vorspannungs- |  |
| abschluss                                                                            |                           | widerstand                | widerstand                  |  |
| +5 V                                                                                 | 121 Ohm                   | 392 Ohm                   | 392 Ohm                     |  |
| +10 V                                                                                | 121 Ohm                   | 1210 Ohm                  | 392 Ohm                     |  |
| +15 V                                                                                | 121 Ohm                   | 2210 Ohm                  | 392 Ohm                     |  |
| +24 V                                                                                | 121 Ohm                   | 3480 Ohm                  | 392 Ohm                     |  |

#### **BRONKHORST**®

Bronkhorst<sup>®</sup> bietet spezielle Anfangsabschlussstecker mit der Widerstandsschaltung an. Diese gewährleisten einen korrekten Abschluss, liefern aber auch eine definierte Spannung an der Modbus D1- und D0-Leitung, was für eine höhere Zuverlässigkeit des Bussystems sorgt.

Ein Endabschlussstecker wird ebenfalls von Bronkhorst<sup>®</sup> angeboten und bewirkt einen korrekten Abschluss am Ende des Busses.

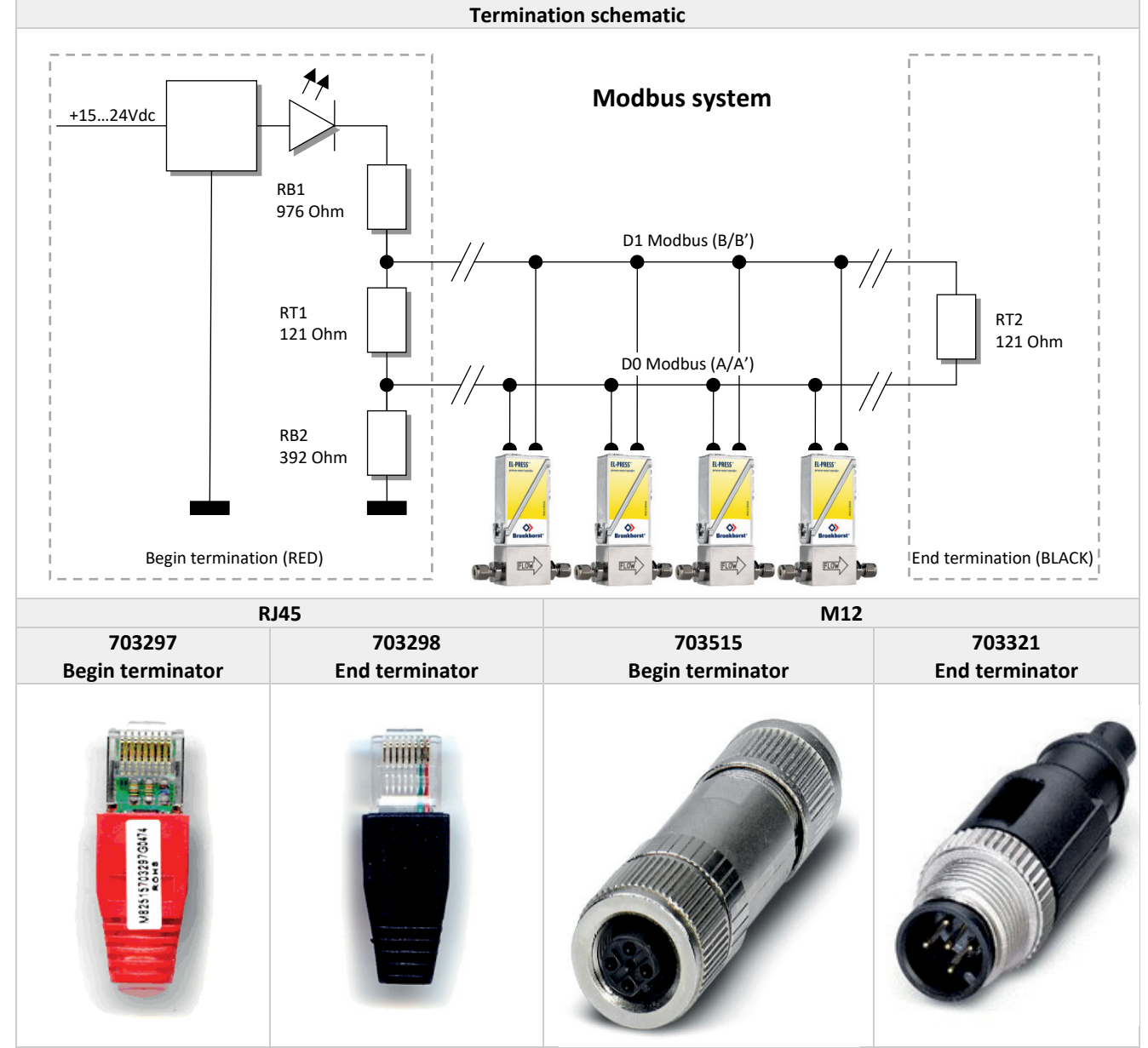

Der Abschluss kann über spezielle Abschlussstecker erfolgen, die von Bronkhorst<sup>®</sup> angeboten werden.

### 2.3 Änderung von Slave-Adresse und Baudrate

Standardinstrumente werden mit der Adresse 1 und einer Baudrate von 19200 Baud an den Kunden geliefert.

Die Slave-Adresse und Baudrate der Mess- und Regelgeräte von Bronkhorst<sup>®</sup> mit Modbus-Slave können so geändert werden, dass die Instrumente in Ihr bestehendes Modbus-Netzwerk passen. Standard-Baudraten für Modbus sind 9600, 19200 (Standard) und 38400.

### 2.3.1 Über Drehschalter an der Seite des Instruments (falls vorhanden)

An der Seite des Instruments sind Drehschalter und ein Schild mit der Erläuterung der Schalter platziert. Stellen Sie sicher, dass die Schalter mit einem geeigneten Schraubendreher betätigt werden.

Die Schalter haben die folgende Funktion: ADDRESS (00 – 99)

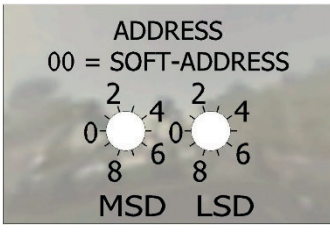

Mit dem ADDRESS-Schalter kann die Geräteadresse eingestellt werden.

MSD steht für den Zehner und LSD für den Einer der Dezimalzahl. Adresse 25 beispielsweise bedeutet MSD auf 2 und LSD auf 5. Die Standardschalterstellung ist 00. In dieser Stellung kann die Adresse mit der Software programmiert werden. Die mit der Software programmierbare Standardadresse ist 1.

Während der Initialisierung des Instruments werden die Adressschalter gelesen. Wenn die Schalter eine gültige Modbus-Adresse spezifiziert haben, d.h. einen Wert von 1 bis 99, dann wird dieser Wert verwendet. Wenn sich die angegebene Adresse von dem im Instrument gespeicherten Wert unterscheidet, dann wird die neue Adresse im Instrument gespeichert.

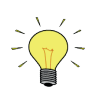

Ein Verstellen der Drehschalter während des Betriebs wirkt sich erst auf die aktuelle Adresse aus, wenn das Instrument erneut eingeschaltet und/oder neu initialisiert wird.

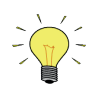

Wenn die Adresseinstellung über die Drehschalter vorgenommen wird, kann die Adresse nicht über RS-232 oder über den Mikroschalter geändert werden.

### 2.3.2 Über RS232: FlowFix

"Offline" über den RS232-Kommunikationsanschluss arbeitet ein spezielles Programmtool namens FlowFix. FlowFix ist ein Tool für Multibus-Instrumente, das für alle Feldbusse verwendet werden kann und dem Benutzer die Möglichkeit gibt,

- die Slave-Adresse zu ändern,
- die Baudrate anzuzeigen und optional zu ändern,
- eine Service-Protokolldatei zu erstellen, die im Störfall an Bronkhorst<sup>®</sup> zu senden ist.

Schließen Sie Ihr Mess-/Regelgerät von Bronkhorst<sup>®</sup> als Modbus-Slave-Instrument mit dem Spezialkabel mit einem T-Stück (mit männlichem und weiblichem 9-poligen D-Sub-Steckverbinder) auf der einen Seite und einem weiblichen 9-

poligen D-Sub-Steckverbinder auf der anderen Seite (Teilenummer 7.03.366) an einem freien COM-Port an. Der einzelne D-Sub-Steckverbinder wird mit dem COM-Port und der weibliche D-Sub-Steckverbinder des T-Stücks mit dem männlichen D-Sub-Steckverbinder des Instruments verbunden. Standardkabel sind ca. 3 Meter lang. Die zulässige maximale Länge zwischen PC und Instrument beträgt ca. 10 Meter.

Starten Sie FlowFix.exe und wählen Sie den COM-Port aus.

Daraufhin erscheint der Konfigurationsbildschirm. Geben Sie die Slave-Adresse und die Baudrate ein und klicken Sie auf [OK].

| Configuration                                    |        |
|--------------------------------------------------|--------|
| Device configuration                             |        |
| Enter the address for the device on the fieldbus |        |
| Address 1                                        |        |
| Baudrate 19200                                   |        |
| Device information                               | 1      |
| Serial Number 982                                | []     |
| Firmware version V6.28                           |        |
| Fieldbus MODBUS                                  | Cancel |
|                                                  |        |

Gültige Werte für die Slave-Adresse liegen zwischen 1 und 247, gültige Werte für die Baudrate sind 9600, 19200, 38400, 57600 und 115200. Die geänderten Werte sind direkt nach der Änderung wirksam.

### 2.3.3 Über RS232: Andere Programme

Die Anzeige und/oder Änderung der Slave-Adresse oder Baudrate ist auch mit anderen Programmen über RS232 und den COM-Port Ihres PCs mit 38400 Baud möglich.

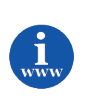

Weitere Informationen über das RS232-Protokoll sind im Dokument 9.19.027 Handbuch RS232-Schnittstelle enthalten. Dieses Dokument finden Sie unter: <u>http://www.bronkhorst.com/en/downloads/instruction\_manuals/</u>

### 2.3.4 Über Mikroschalter und LEDs auf dem Instrument (falls vorhanden)

Mit dem Mikroschalter auf dem Instrument können die Einstellungen der Slave-Adresse und der Baudrate ausgelesen und geändert werden. Die LEDs zeigen die Zehnerstellen der Adresse mit grünem Blinken und die Einerstellen mit rotem Blinken an. Für die Anzeige der Baudrate blinken beide LEDs.

#### 2.3.4.1 Anzeigen der Busadresse/MAC-ID und Baudrate

Ein kurzes dreimaliges Drücken des Schalters im Abstand von max. 1 Sekunde im normalen Betriebs-/Arbeitszustand bringt das Instrument dazu, seine Busadresse/MAC-ID und Baudrate zu signalisieren.

Für die Anzeige der Busadresse/MAC-ID blinkt die grüne LED die Anzahl der Zehner und die rote LED die Anzahl der Einer in der Nummer. Für die Anzeige der eingestellten Baudrate blinken beide LEDs.

Die Blinkzeichen werden "Zählblinkzeichen" genannt und haben das Leuchtmuster 0,5 Sek. an, 0,5 Sek. aus.

| LED-Anzeigen für Busadresse und Baudrate |                                        |                      |                                                                                                    |  |
|------------------------------------------|----------------------------------------|----------------------|----------------------------------------------------------------------------------------------------|--|
| Grüne LED                                | Rote LED                               | Dauer                | Signal                                                                                                    |  |
| Grün                                     | Rot                                    |                      |                                                                                                    |  |
| Anzahl der<br>Zählblinkzeichen (012)     | Aus                                    | 0 12 Sek.<br>maximal | Zehner in der Busadresse für das<br>Instrument                                                                                                    |  |
| Aus                                      | Anzahl der<br>Zählblinkzeichen<br>(09) | 0 9 Sek.<br>maximal  | Einer in der Busadresse für das Instrument                                                                                                    |  |
| Anzahl der<br>Zählblinkzeichen (18)      | Anzahl der<br>Zählblinkzeichen<br>(18) | 1 8 Sek.<br>maximal  | Eingestellte Baudrate für das Instrument<br>1 = 9600 Baud<br>2 = 19200 Baud<br>3 = 38400 Baud<br>4 = 56000 Baud (nur Typ MBC3)<br>5 = 57600 Baud (nur Typ MBC3)<br>6 = 115200 Baud (nur Typ MBC3)<br>7 = 128000 Baud (nur Typ MBC3)<br>8 = 256000 Baud (nur Typ MBC3) |  |

Hinweis: Der Wert Null wird durch eine Periode von 1 Sek. aus (0,5 Sek. aus + 0,5 Sek. aus) signalisiert.

Beispiele:

- Für die Busadresse 35 und 9600 Baud blinkt die grüne LED 3 Mal, die rote LED 5 Mal und blinken beide LEDs 1 Mal.
- Für die Busadresse 20 und 19200 Baud blinkt die grüne LED 2 Mal, die rote LED 0 Mal und blinken beide LEDs 2 Mal.
- Für die Busadresse 3 und 38400 Baud blinkt die grüne LED 0 Mal, die rote LED 3 Mal und blinken beide LEDs 3 Mal.

#### 2.3.4.2 Ändern der Busadresse und Baudrate

Hierzu ist ein kurzes fünfmaliges Drücken des Schalters im Abstand von max. 1 Sekunde im normalen Betriebs-/ Arbeitszustand notwendig. Innerhalb des Time-out-Zeitrahmens von 60 Sekunden kann mit dem Ändern der Busadresse/MAC-ID des Instruments begonnen werden. Bei bestimmten Feldbussystemen muss außerdem die Baudrate ausgewählt werden. Andere Feldbussysteme haben nur eine Baudrate oder die Baudrateneinstellung des Masters wird automatisch übernommen. In diesen Fällen ist eine Auswahl der Baudrate nicht nötig und kann übersprungen werden.

| Vorgehensweise zum Ändern der Busadresse und Baudrate |                 |                     |           |                                                         |  |  |
|-------------------------------------------------------|-----------------|---------------------|-----------|---------------------------------------------------------|--|--|
| Schritt                                               | Aktion          | Signal              | Dauer     | Handhabung                                              |  |  |
| 1                                                     | Start           |                     |           | Schalter im normalen Betriebs-/Arbeitszustand im        |  |  |
|                                                       |                 |                     |           | Abstand von max. 1 Sekunde 5x kurz drücken.             |  |  |
| 2                                                     | Einstellen der  | grüne LED blinkt    | Time-out: | Schalter drücken und grüne Blinkzeichen für die         |  |  |
|                                                       | Zehner der      | 0,1 Sek. an         | 60 Sek.   | Zehner der Busadresse zählen.                           |  |  |
|                                                       | Busadresse      | 0,1 Sek. aus        |           | Loslassen, wenn die gewünschte Anzahl gezählt<br>wurde. |  |  |
|                                                       |                 | Zählblinkzeichen    |           |                                                         |  |  |
|                                                       |                 | starten bei         |           | Es wird bis max. 12 hochgezählt und dann wieder         |  |  |
|                                                       |                 | Schalterbetätigung: |           | bei 0 begonnen.                                         |  |  |
|                                                       |                 | 0,5 Sek. an,        |           | Missglückt die Zählung, Schalter gedrückt halten        |  |  |
|                                                       |                 | 0,5 Sek. aus        |           | und noch einmal neu zählen.                             |  |  |
| 3                                                     | Einstellen der  | rote LED blinkt     | Time-out: | Schalter drücken und rote Blinkzeichen für die          |  |  |
|                                                       | Einer der       | 0,1 Sek. an         | 60 Sek.   | Einer der Busadresse zählen.                            |  |  |
|                                                       | Busadresse      | 0,1 Sek. aus        |           | Loslassen, wenn die gewünschte Anzahl gezählt<br>wurde. |  |  |
|                                                       |                 | Zählblinkzeichen    |           |                                                         |  |  |
|                                                       |                 | starten bei         |           | Es wird bis max. 9 hochgezählt und dann wieder          |  |  |
|                                                       |                 | Schalterbetätigung: |           | bei 0 begonnen.                                         |  |  |
|                                                       |                 | 0,5 Sek. an         |           | Missglückt die Zählung, Schalter gedrückt halten        |  |  |
|                                                       |                 | 0,5 Sek. aus        |           | und noch einmal neu zählen.                             |  |  |
| 4                                                     | Einstellen der  | sowohl 单 rote       | Time-out: | Schalter drücken und rote und grüne Blinkzeichen        |  |  |
|                                                       | Baudrate der    | als auch 🔍 grüne    | 60 Sek.   | für die Baudrateneinstellung zählen.                    |  |  |
|                                                       | Feldbus-        | LED blinken         |           | Loslassen, wenn die gewünschte Anzahl gezählt           |  |  |
|                                                       | kommunikation   | 0,1 Sek. an         |           | wurde.                                                  |  |  |
|                                                       |                 | 0,1 Sek. aus        |           |                                                         |  |  |
|                                                       | 1 = 9600 Baud   |                     |           | Es wird bis max. 5 hochgezählt und dann wieder          |  |  |
|                                                       | 2 = 19200 Baud  | Zählblinkzeichen    |           | bei 0 begonnen.                                         |  |  |
|                                                       | 3 = 38400 Baud  | starten bei         |           | Missglückt die Zählung, Schalter gedrückt halten        |  |  |
|                                                       | 4 = 56000 Baud  | Schalterbetätigung: |           | und noch einmal neu zählen.                             |  |  |
|                                                       | 5 = 57600 Baud  | 0,5 Sek. an,        |           |                                                         |  |  |
|                                                       | 6 = 115200 Baud | 0,5 Sek. aus        |           | Hinweis: Die Auswahl von 0 bedeutet: Keine              |  |  |
|                                                       | 7 = 128000 Baud |                     |           | Änderung                                                |  |  |
|                                                       | 8 = 259000 Baud |                     |           |                                                         |  |  |

Das Instrument kehrt wieder in den normalen Betriebs-/Arbeitszustand zurück. Die Änderungen sind wirksam, wenn sie innerhalb des Time-out-Zeitrahmens vorgenommen wurden.

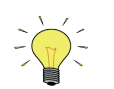

Der Wert Null wird durch eine Periode von 1 Sek. aus (0,5 Sek. aus + 0,5 Sek. aus) signalisiert. Wenn der Wert Null gewünscht wird, drücken Sie den Schalter kurz und lassen Sie ihn innerhalb von 1 Sek. wieder los.

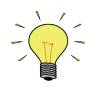

Vor jeder Aktion mit Blinkzeichenzählung blinken die zur Zählung benutzten LEDs mit hoher Frequenz. (Leuchtmuster: 0,1 Sek. an, 0,1 Sek. aus). Sobald der Schalter gedrückt wird, hört die LED (oder beide LEDs) damit auf und die Zählsequenz beginnt.

## 3 MODBUS TCP-SCHNITTSTELLE

## 3.1 Geräteübersicht

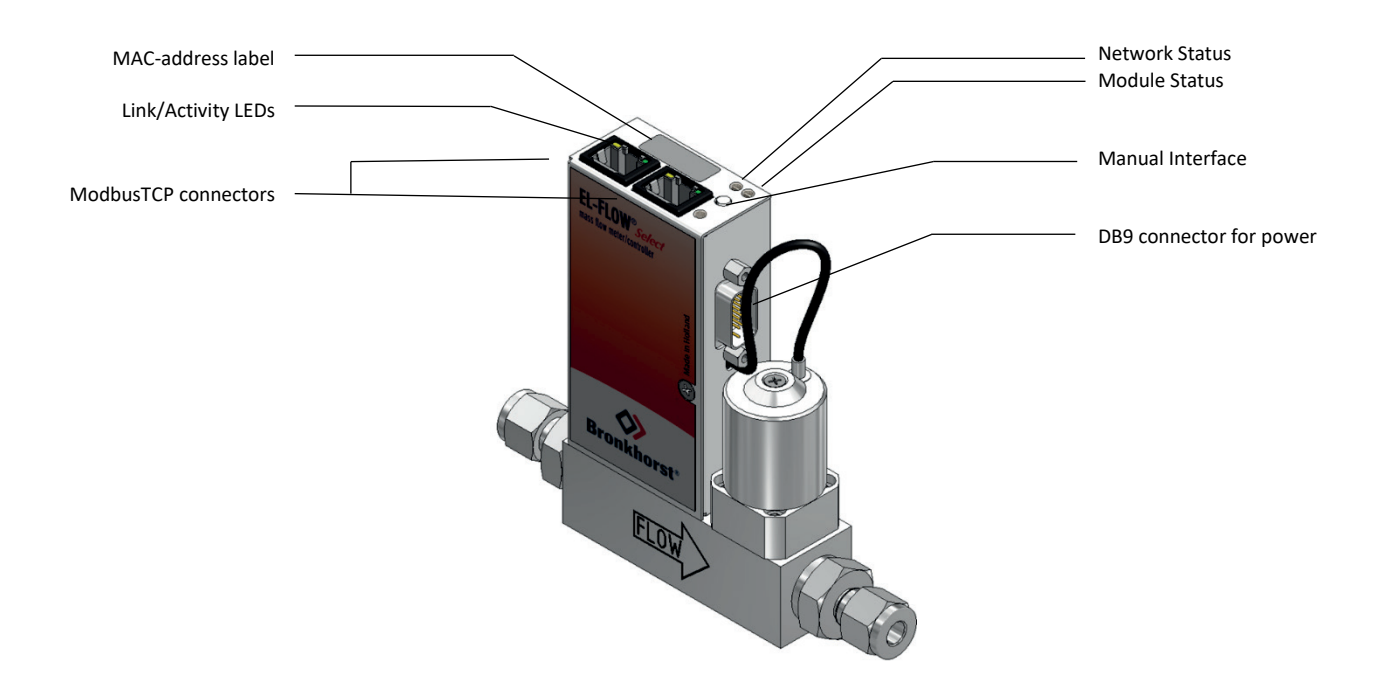

## 3.2 Ethernet-Steckverbinder

| RJ45 Stecker | Buchse | Pin-Nummer | Beschreibung       |
|--------------|--------|------------|--------------------|
|              |        | 1          | TX+                |
|              |        | 2          | TX-                |
|              | 1 8    | 3          | RX+                |
|              |        | 4          | Nicht<br>verwendet |
|              |        | 5          | Nicht<br>verwendet |
|              |        | 6          | RX-                |
|              |        | 7          | Nicht<br>verwendet |
|              |        | 8          | Nicht<br>verwendet |

| M12 D-codierter<br>Steckverbinder männlich | Aufnahmeverbinder | Pin-Nummer | Beschreibung       |
|--------------------------------------------|-------------------|------------|--------------------|
| 8                                          | F                 | 1          | Übertragen +       |
|                                            |                   | 2          | Empfangen +        |
|                                            |                   | 3          | Übertragen -       |
|                                            |                   | 4          | Empfangen -        |
|                                            | 2 1               | 5          | Nicht<br>verwendet |

### 3.3 Ethernet-Verkabelung

Für eine robuste Kommunikation in Industrieumgebungen empfiehlt sich die Verwendung eines hochwertigen geschirmten Ethernet-Kabels, das für Full Duplex 100 Mbit-Kommunikation geeignet ist.

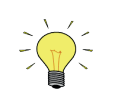

Gemäß IEC 802.3 beträgt die maximale Kabellänge für 100 Mbit Ethernet 100 Meter (100BaseT) zwischen zwei Knoten.

### 3.4 Stromstecker

Das Gerät im Laborstil wird durch die DB9 Steckerbuchse versorgt.

| DB9 Steckerbuchse | Buchse     | Pin-Nummer | Beschreibung |
|-------------------|------------|------------|--------------|
| la e              | $\bigcirc$ | 4          | 0V Strom     |
|                   | 4 9<br>7   | 7          | +V Strom     |
| A ALEXAND         | $\odot$    | 9          | Schirmung    |

Für weitere Informationen zu den Möglichkeiten des DB9 Steckers beachten Sie das Anschlussdiagramm (Dokument Nr. 9.18.147).

### 3.5 Addressenkonfiguration

Die IP-Adresse des Geräts kann über Propar/FlowDDE oder die Drehschalter geändert werden. Die voreingestellte Adressquelle ist DHCP. Die Verwendung von DHCP und der Adresse ist dem Gerät durch den DHCP-Server auf dem Netzwerk zugewiesen.

Wenn kein DHCP-Server verfügbar ist, kann die Adresse wie folgt eingestellt werden:

- BOOTP, durch Verstellen des Modus-Drehschalters auf BOOTP.
- STATIC, durch Verstellen des Modus-Drehschalters auf STATIC.
   Bei Einstellung auf STATIC ist das Gerät im Standardbereich 192.168.20.100 verfügbar. In diesem Modus kann das LSB der IP-Adresse mithilfe der Drehschalter für die IP-Adresse eingestellt werden.

Alternativ kann das Netzwerk über die Software mithilfe der RS232-Schnittstelle am Gerät (über FlowDDE oder ein anderes Tool unter Zuhilfenahme des Propar-Protokolls) auf eine statische Adresse eingerichtet werden. Wenn die Drehschalter auf PROG gestellt sind, kann ein statischer Bereich durch Schreiben in den Parameter "Feldbus1 IP-Adresse" konfiguriert werden (Parameter für die Subnetz-Maske und Gateway-Adresse sind ebenfalls zur Konfiguration verfügbar und sollten ebenfalls korrekt konfiguriert werden).

Optional kann das Gerät vorkonfiguriert auf einen gewünschten statischen Adressbereich geliefert werden, wodurch das LSB der IP-Adresse mithilfe der Drehschalter eingestellt werden kann.

Wenn die Adresskonfiguration verlorengegangen ist und keine RS232- oder Ethernet-Verbindung für eine Wiedererlangung der Adresse hergestellt werden kann, ist es möglich, die RESET-Funktion des Modus-Drehschalters zu verwenden. Durch das Schalten in diesen Modus und anschließendes Ein- und Ausschalten kehrt das Gerät in die voreingestellten Netzwerkeinstellungen zurück (damit werden alle zuvor durchgeführten Einstellungen der Netzwerkadresse gelöscht, einschließlich statischer Adressen, die bei Lieferung benutzerdefiniert eingerichtet waren). Nach der Durchführung des Reset müssen die Drehschalter auf den gewünschten Modus gestellt werden (PROG für Standardmodus), da das Verbleiben des Drehschalters auf RESET alle Werte bei jedem Einschalten zurücksetzen wird.

Nach allen Änderungen des Adress-Modus durch den Drehschalter oder des IP-Adress-LSB muss das Gerät aus- und erneut eingeschaltet werden, damit die Änderungen übernommen werden. Das LSB der IP-Adresse kann nur durch die Drehschalter geändert werden, wenn der Netzwerk-Modus auf STATIC gestellt wurde (entweder durch die Software oder den Drehschalter für den Adress-Modus).

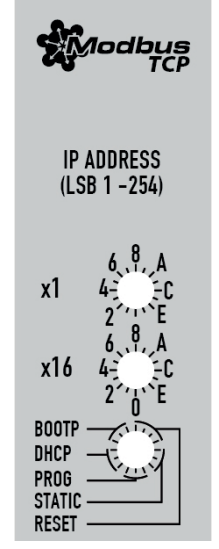

### 3.5.1 Propar/FlowDDE

Für die Konfiguration der IP-Adressen über Propar/FlowDDE sind die folgenden Parameter auf dem Gerät verfügbar:

| Name                          | DDE | Prozess | Parameter | Тур    | Beschreibung                                                                                                    |
|-------------------------------|-----|---------|-----------|--------|----------------------------------------------------------------------------------------------------|
| Feldbus1 IP-Adresse           | 390 | 125     | 14        | String | IP-Adresse. Wenn keine Adresse<br>konfiguriert wurde, lautet der Wert 0.0.0.0<br>(DHCP).<br>Beim Schreiben einer IP-Adresse ändert sich<br>der Adress-Modus auf STATIC (statisch).<br>Wenn die Drehschalter nicht auf 0 gesetzt<br>wurden, wird das letzte Byte der IP-Adresse<br>durch die Drehschalter gesetzt.<br>Durch schreiben von 0.0.0.0 wird DHCP<br>aktiviert (nur wenn die Drehschalter auf 0<br>gestellt wurden). |
| Feldbus 1 Subnetzmaske        | 391 | 125     | 15        | String | Subnetzmaske für die IP-Adresse.                                                                                                    |
| Feldbus 1 Gateway-<br>Adresse | 392 | 125     | 16        | String | IP-Adresse des Gateway.                                                                                                    |

Bei einer Änderung der Konfiguration über PROPAR werden die neuen Einstellungen **nicht** automatisch übernommen. Ein Neustart ist erforderlich (aus- und einschalten oder Warmstart), damit die Einstellungen übernommen werden.

## 4 FUNKTIONSBESCHREIBUNG

### 4.1 Ansprechzeit

Dieses Slave-Gerät reagiert innerhalb von 100 ms auf jede gültige Anfrage des Masters. Das bedeutet, dass das Antwortzeitlimit (response timeout) des Masters höher oder gleich 100 ms eingestellt werden muss.

### 4.2 Unterstützte Modbus-Funktionen

In diesem Abschnitt werden die unterstützten Modbus-Funktionscodes beschrieben. Nähere Informationen finden Sie in Dokument [1].

#### 4.2.1 Read Holding Registers (03)

| Mögliche Ausnahmeantworten |                      |                                                                          |  |  |  |
|----------------------------|----------------------|--------------------------------------------------------------------------|--|--|--|
| Code                       | Name                 | Bedeutung                                                                |  |  |  |
| 02                         | ILLEGAL DATA ADDRESS | falls eine nicht existierende Adresse oder ein Teil eines Multiregister- |  |  |  |
|                            |                      | Parameters gelesen wird (float, long usw.)                               |  |  |  |
| 03                         | ILLEGAL DATA VALUE   | falls weniger als 1 oder mehr als 125 Register gelesen werden            |  |  |  |
| 04                         | SLAVE DEVICE FAILURE | falls ein "write-only"-Register gelesen werden soll                      |  |  |  |

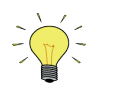

Warnung: Die maximale Nachrichtenanzahl für Read Holding Registers-Funktionen ist 100 Byte bei 9600 Baud (200 Byte bei 19200 Baud und 400 Byte bei 38400 Baud). Wenn diese Anzahl überschritten wird, können die Rückmeldungen fehlerhaft sein.

#### 4.2.2 Write Single Register (06)

| Mögliche Ausnahmeantworten |                      |                                                                     |  |  |  |
|----------------------------|----------------------|---------------------------------------------------------------------|--|--|--|
| Code                       | Name                 | Bedeutung                                                           |  |  |  |
| 02                         | ILLEGAL DATA ADDRESS | falls in eine nicht existierende Adresse oder in einen Teil eines   |  |  |  |
|                            |                      | Multiregister-Parameters geschrieben werden soll (float, long usw.) |  |  |  |
| 04                         | SLAVE DEVICE FAILURE | falls in ein "read-only"-Register geschrieben werden soll           |  |  |  |
| 04                         | SLAVE DEVICE FAILURE | falls ein ungültiger Wert in das Register geschrieben werden soll   |  |  |  |

#### 4.2.3 Write Multiple Registers (16)

|      | Mögliche Ausnahmeantworten |                                                                     |  |  |  |  |
|------|----------------------------|---------------------------------------------------------------------|--|--|--|--|
| Code | Name                       | Bedeutung                                                           |  |  |  |  |
| 02   | ILLEGAL DATA ADDRESS       | falls in eine nicht existierende Adresse oder in einen Teil eines   |  |  |  |  |
|      |                            | Multiregister-Parameters geschrieben werden soll (float, long usw.) |  |  |  |  |
| 03   | ILLEGAL DATA VALUE         | falls weniger als 1 oder mehr als 123 Register gelesen werden       |  |  |  |  |
| 04   | SLAVE DEVICE FAILURE       | falls in ein "read-only"-Register geschrieben werden soll           |  |  |  |  |
| 04   | SLAVE DEVICE FAILURE       | falls ein ungültiger Wert in das Register geschrieben werden soll   |  |  |  |  |

Wenn beim Beschreiben der Register eine dieser Ausnahmeantworten auftaucht, werden die in alle nachfolgenden Register geschriebenen Werte verworfen (ignoriert).

### 4.2.4 Diagnostics (08)

| Die folgenden Unterfunktionen werden unterstützt |                                         |  |  |  |
|--------------------------------------------------|-----------------------------------------|--|--|--|
| Unterfunktionscode (dez.)                        | Name                                    |  |  |  |
| 00                                               | Return Query Data                       |  |  |  |
| 10                                               | Clear Counters and Diagnostics Register |  |  |  |
| 11                                               | Return Bus Message Count                |  |  |  |
| 12                                               | Return Bus Communication Error Count    |  |  |  |
| 13                                               | Return Bus Exception Error Count        |  |  |  |
| 14                                               | Return Slave Message Count              |  |  |  |
| 15                                               | Return Slave No Response Count          |  |  |  |
| 16                                               | Return Slave NAK Count (immer 0)        |  |  |  |
| 17                                               | Return Slave Busy Count (immer 0)       |  |  |  |
| 18                                               | Return Bus Character Overrun Count      |  |  |  |

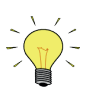

Warnung: Die maximale Nachrichtenanzahl für die Return Query Data-Unterfunktion ist 100 Byte bei 9600 Baud (200 Byte bei 19200 Baud und 400 Byte bei 38400 Baud). Wenn diese Anzahl überschritten wird, können die Rückmeldungen fehlerhaft sein.

|                     | Mögliche Ausnahmeantworten |                                                                   |  |  |  |  |
|---------------------|----------------------------|-------------------------------------------------------------------|--|--|--|--|
| Code Name Bedeutung |                            |                                                                   |  |  |  |  |
| 01                  | ILLEGAL FUNCTION           | falls eine Unterfunktion nicht unterstützt wird                   |  |  |  |  |
| 03                  | ILLEGAL DATA VALUE         | falls ein falscher Wert in das Datenfeld eingefügt wird           |  |  |  |  |
| 04                  | SLAVE DEVICE FAILURE       | falls ein ungültiger Wert in das Register geschrieben werden soll |  |  |  |  |

### 4.2.5 Report Slave ID (17)

Das Feld "Slave ID" in der Rückmeldung ist ein String mit den gleichen Inhalten wie der FlowDDE-Parameter 1 (Ident-Nummer + Versions-Nr./Serien-Nr.). Das Feld "Run Indicator Status" in dieser Meldung zeigt "ON" an, wenn sich das Gerät im normalen Betriebszustand befindet (FB\_NORMAL).

| Mögliche Ausnahmeantworten |                      |                                           |  |  |
|----------------------------|----------------------|-------------------------------------------|--|--|
| Code                       | Name                 | Bedeutung                                 |  |  |
| 04                         | SLAVE DEVICE FAILURE | falls ein interner Fehler aufgetreten ist |  |  |

### 4.2.6 Verfügbare Parameter

Modbus-Register (im Datenmodell) sind von 1 bis 65536 nummeriert. In einer Modbus-PDU (Protocol Data Unit) sind diese Register von 0 bis 65535 adressiert. Dieses Modell der Adressierung wird in Abschnitt 4.4 des Dokuments [1] beschrieben.

|                           | MODBUS-REGISTER   |                   |               |             |              |             |                     |  |  |
|---------------------------|-------------------|-------------------|---------------|-------------|--------------|-------------|---------------------|--|--|
|                           | PARAMETER-        | ZU-               | PDU-ADI       | ORESSE      | REGISTERNU   | IMMER       | Bomorkung           |  |  |
| PARAIVIETERINAIVIE        | ТҮР               | GRIFF             | Hex           | Dez.        | Hex          | Dez.        | Bemerkung           |  |  |
| Wink                      | Unsigned int      | W                 | 0x0000        | 0           | 0x0001       | 1           | siehe Wink Beispiel |  |  |
| Initreset                 | Unsigned char     | RW                | 0x000A        | 10          | 0x000B       | 11          |                     |  |  |
| Measure                   | Unsigned int      | R                 | 0x0020        | 32          | 0x0021       | 33          |                     |  |  |
| Setpoint                  | Unsigned int      | RW                | 0x0021        | 33          | 0x0022       | 34          |                     |  |  |
| Setpoint slope            | Unsigned int      | RW                | 0x0022        | 34          | 0x0023       | 35          |                     |  |  |
| Analog input              | Unsigned int      | R                 | 0x0023        | 35          | 0x0024       | 36          |                     |  |  |
| Control mode              | Unsigned char     | RW                | 0x0024        | 36          | 0x0025       | 37          |                     |  |  |
| Sensor type               | Unsigned char     | RW 🖉              | 0x002E        | 46          | 0x002F       | 47          |                     |  |  |
| Capacity unit index       | Unsigned char     | RW 2              | 0x002F        | 47          | 0x0030       | 48          |                     |  |  |
| Fluid number              | Unsigned char     | RW                | 0x0030        | 48          | 0x0031       | 49          |                     |  |  |
| Alarm info                | Unsigned char     | R                 | 0x0034        | 52          | 0x0035       | 53          |                     |  |  |
| Temperature               | Unsigned int      | R                 | 0x0427        | 1063        | 0x0428       | 1064        | siehe adr. 0xA138   |  |  |
| Alarm limit maximum       | Unsigned int      | RW/               | 0x0C21        | 3105        | 0x0C22       | 3106        |                     |  |  |
|                           | Unsigned int      | RW/               | 0x0C21        | 3106        | 0x0C22       | 3107        |                     |  |  |
| Alarm mode                | Unsigned char     | RW/               | 0x0C22        | 3107        | 0x0C23       | 3108        |                     |  |  |
| Alarm setpoint mode       | Unsigned char     | RW/               | 0x0C25        | 3109        | 0x0C24       | 3110        |                     |  |  |
| Alarm now sotnoint        | Unsigned int      |                   | 0x0C25        | 2110        | 0x0C20       | 2111        |                     |  |  |
| Alarm dolay               | Unsigned that     |                   | 0x0C20        | 2111        | 0x0C27       | 2112        |                     |  |  |
| Resot alarm anable        | Unsigned char     |                   | 0x0C27        | 2112        | 0x0C28       | 2114        |                     |  |  |
| Counter value             | Unsigned int      |                   | 0x0C29        | 2220        | 0x0C2A       | 2220        | cipho adr. OvE808   |  |  |
| Counter value             | Unsigned int      |                   | 0x0D01        | 3329        | 0x0D02       | 3330        | SIETIE aur. UXE808  |  |  |
| Counter limit             | Unsigned Char     |                   | 0x0D02        | 3330        | 0x0D03       | 3331        | ciaba adr. OvE919   |  |  |
| Counter IIIII             | Unsigned int      |                   | 0x0D05        | 3331        | 0x0D04       | 3332        | SIETIE aur. UXE818  |  |  |
| Counter setpoint mode     | Unsigned Char     |                   | 0x0D05        | 3333        | 0x0D06       | 3334        |                     |  |  |
| Counter new setpoint      | Unsigned int      | RVV               | 0x0D06        | 3334        | 0x0D07       | 3335        |                     |  |  |
| Counter mode              | Unsigned char     | RVV               | 0x0D08        | 3330        | 0x0D09       | 3337        |                     |  |  |
| Reset counter enable      | Unsigned char     | RVV               | 0x0D09        | 3337        | 0x0D0A       | 3338        |                     |  |  |
| Identification number     | Unsigned char     | RVV (             | UXUE2C        | 3628        | UXUE2D       | 3629        |                     |  |  |
| Normal step c. resp.      | Unsigned char     | RVV (             | 0x0E45        | 3053        | 0x0E46       | 3654        |                     |  |  |
| Stable situation c. resp. | Unsigned char     | RW 2              | 0x0E51        | 3005        | 0X0E52       | 3666        |                     |  |  |
| Open from zero c. resp.   | Unsigned char     | RW (              | 0x0E52        | 3666        | 0x0E53       | 3667        |                     |  |  |
| Calibration mode          | Unsigned char     | RW 2              | 0x0E61        | 3681        | 0X0E62       | 3682        |                     |  |  |
| Nonitor mode              | Unsigned char     | RVV C             | 0x0E62        | 3682        | 0X0E63       | 3683        |                     |  |  |
| Reset                     | Unsigned char     | W<br>DM           | 0x0E68        | 3688        | 0X0E69       | 3689        |                     |  |  |
| Bridge potmeter           | Unsigned char     | <sup>ر</sup> ی RW | UXUE85        | 3/1/        | UXUE86       | 3/18        |                     |  |  |
| Nodbus slave address      | Unsigned char     | <sup>ر</sup> ی RW | UXUFAA        | 4010        | UXUFAB       | 4011        |                     |  |  |
| Polynomial constant A     | Float             | <sup>ر</sup> ی RW | 0x81280x8129  | 3306433065  | 0x81290x812A | 3306533066  |                     |  |  |
| Polynomial constant B     | Float             | <sup>ر</sup> ی RW | 0x81300x8131  | 3307233073  | 0x81310x8132 | 330/3330/4  |                     |  |  |
| Polynomial constant C     | Float             | <sup>ر</sup> ی RW | 0x81380x8139  | 3308033081  | 0x81390x81A  | 3308133082  |                     |  |  |
| Polynomial constant D     | Float             | <sup>ر</sup> ی RW | 0x81400x8141  | 3308833089  | 0x81410x8142 | 3308933090  |                     |  |  |
| Sensor differentiator dn  | Float             | RVV (             | 0x81580x8159  | 3311233113  | 0x81590x815A | 3311333114  |                     |  |  |
| Sensor unrerentiator up   | Float             |                   | 0x81600x8161  | 3312033121  | 0x81010x8102 | 3312133122  |                     |  |  |
|                           | FIUGL             |                   | 0x81080x8109  | 3312833129  | 0x81090x810A | 3312933130  |                     |  |  |
| Fluid name                | String (10 bytes) | RVV (             | 0:0150.0:0150 | 3316033164  | 0x81890x818D | 3316133165  |                     |  |  |
|                           | String (7 bytes)  | RVV 2             | 0x81F80x81FB  | 3327233275  | 0x81F90x81FC | 332/3332/6  |                     |  |  |
| Fmeasure                  | Float             | K<br>DVA/         | 0xA1000xA101  | 4121641217  | 0xA1010xA102 | 4121741218  |                     |  |  |
| FSetpoint                 | Float             | RW                | 0xA1180xA119  | 4124041241  | 0xA1190xA11A | 4124141242  | aiaha ada 0.0427    |  |  |
| Temperature               | Float             | K<br>DM/ @        | 0xA1380xA139  | 412/2412/3  | 0xA1390xA13A | 412/3412/4  | siene adr. 0x0427   |  |  |
|                           | Float             | RVV 2             | 0XA1800XA181  | 4139241393  | 0XAIBI0XAIB2 | 4139341394  |                     |  |  |
| Counter value             | Float             | RW                | 0XE8080XE809  | 5940059401  | 0XE8090XE80A | 5940159402  | siehe adr. 0x0D01   |  |  |
| Counter limit             |                   | RW                | UXE818UXE819  | 5941059417  | UXE819UXE81A | 5941759418  | siene aur. 0x0D03   |  |  |
| Counter unit              | String (4 bytes)  | ĸ                 | UXE838UXE839  | 5944859449  | UXE839UXE83A | 5944959450  |                     |  |  |
| Device type               | String (6 bytes)  | K                 | UXF1080xF10A  | 61/0461706  | UXF1090xF10B | 61/0561/07  |                     |  |  |
| BH I Wodel number         | String (14 bytes) | KW (              | UXF110UXF116  | 61/1261718  | UXF111UXF117 | 61/1361/19  |                     |  |  |
| Serial number             | String (16 bytes) | KW L              | UXF118UXF11F  | 61/2061727  | UXF119UXF120 | 61/2161728  |                     |  |  |
| Customer model            | String (16 bytes) | لاس KW            | UXF120UXF127  | 6172861735  | UXF121UXF128 | 61/2961736  |                     |  |  |
| Firmware version          | String (5 bytes)  | I K               | UXF1280xF17A  | 101/3bb1/38 |              | 101/3/61/39 | 1                   |  |  |

In der folgenden Tabelle sind die gebräuchlichsten Parameter aufgelistet.

#### **BRONKHORST**®

|                        |                   | MODBUS REGISTERS |              |            |                |            |             |  |
|------------------------|-------------------|------------------|--------------|------------|----------------|------------|-------------|--|
|                        | PARAMETER-        | ZU-              | PDU-ADDRESSE |            | REGISTERNUMMER |            | Demenularia |  |
| PARAIVIETERINAIVIE     | ТҮР               | GRIFF            | Hex          | Dez.       | Hex            | Dez.       | Demerkung   |  |
| Usertag                | String (13 bytes) | RW               | 0xF1300xF136 | 6174461750 | 0xF1310xF137   | 6174561751 |             |  |
| Valve output           | Unsigned long     | RW               | 0xF2080xF209 | 6196061961 | 0xF2090xF20A   | 6196161962 |             |  |
| PID-Kp                 | Float             | RW 🖉             | 0xF2A80xF2A9 | 6212062121 | 0xF2A90xF2AA   | 6212162122 |             |  |
| PID-Ti                 | Float             | RW 🖉             | 0xF2B00xF2B1 | 6212862129 | 0xF2B10xF2B2   | 6212962130 |             |  |
| PID-Td                 | Float             | RW 🖉             | 0xF2B80xF2B9 | 6213662137 | 0xF2B90xF2BA   | 6213762138 |             |  |
| IO Switch Status       | Long integer      | RW 🖉             | 0xF2F80xF2F9 | 6220062201 | 0xF2F90xF2FA   | 6220162202 |             |  |
| Density actual         | Float             | R                | 0xF4780xF479 | 6258462585 | 0xF4790xF47A   | 6258562586 |             |  |
| Dynamic display factor | Float             | RW 🖉             | 0xF5080xF509 | 6272862729 | 0xF5090xF50A   | 6272962730 |             |  |
| Static display factor  | Float             | RW 🖉             | 0xF5100xF511 | 6273662737 | 0xF5110xF512   | 6273762738 |             |  |
| Exponential smoothing  | Float             | RW 🖉             | 0xF5200xF521 | 6275262753 | 0xF5210xF522   | 6275362754 |             |  |
| Modbus baud rate       | Long integer      | RW 🖉             | 0xFD480xFD49 | 6484064841 | 0xFD490xFD4A   | 6484164842 |             |  |

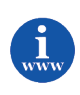

Nähere Informationen und Bedeutungen sind im Dokument 9.19.023 Betriebsanleitung für digitale Instrumente enthalten. Dieses Dokument finden Sie unter:

http://www.bronkhorst.com/en/downloads/instruction manuals/

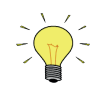

- Die Spalte Zugriff gibt an, ob ein Parameter gelesen (R) und/oder geschrieben (W) werden kann.
- Wenn ein Byte-Parameter gelesen wird, sind die oberen 8 Bits im Modbus-Register 0. Wenn ein Byte-Parameter geschrieben wird, müssen die oberen 8 Bits auf 0 gesetzt werden.
- Lange ganzzahlige Parameter (Long integer) haben eine Länge von 4 Byte und sind an zwei aufeinanderfolgenden Modbus-Registern abgebildet. Das erste Register enthält Bit 32-16, das zweite Register Bit 15-0.
- Parameter mit Gleitkomma (Float) haben eine Länge von 4 Byte und sind an zwei aufeinanderfolgenden Modbus-Registern abgebildet. Floats haben das "Single precision IEEE"-Format (1 Vorzeichenbit, 8 Bits für Exponent und 23 Bits für Bruchzahl). Das erste Register enthält Bit 32-16, das zweite Register Bit 15-0.
- String-Parameter können eine Länge von maximal 16 Byte haben und bis zu 8 Modbus-Register verwenden, wobei jedes Register 2 Zeichen (Bytes) enthält. Das obere Byte des ersten Registers enthält das erste Zeichen des Strings. Wenn Strings geschrieben werden, sollte der Schreibvorgang immer mit dem ersten Register als vollständiger Block beginnen (es ist nicht möglich, nur Teile des Strings zu schreiben). Wenn der String kürzer ist als die spezifizierte maximale Länge, sollte der String mit einer 0 beendet werden.
- Die Parameter Temperature, Counter value und Counter limit finden sich in der Parametertabelle als vorzeichenlose ganzzahlige Variante und als Fließkommavariante. Nur die Gleitkommavariante unterstützt den vollen Parameterbereich und die Auflösung.

### 4.2.7 Propar zu Modbus Parameterzuordnung

Dieser Abschnitt beschreibt die Zuordnung von Propar-Variablen zu den Modbus-Registern.

#### 4.2.7.1 16-Bit Registerzuordnung

Modbus-Register (im Datenmodell) sind von 1 bis 65536 nummeriert. In einer Modbus-PDU (Protocol Data Unit) sind diese Register von 0 bis 65535 adressiert. Alle Parameter in dem Propar-Modell können über eine Prozessnummer (0...127) und eine Parameternummer (0...31) adressiert werden. In der Modbus-Schnittstelle unterstützen Register im Bereich 0x0000...0x0FFF nur: Byte- (8-Bit) und Ganzzahl- (16-Bit) Parameter (Gleitkommas in diesem Bereich werden automatisch in int16 konvertiert). Für die Zuordnung von Propar zur Modbus PDU-Adresse wird das folgende Schema verwendet:

Registeradresse:

Bits 15-12: immer 0 Bits 11-5: Propar-Prozessnummer Bits 4-0: Propar-Parameternummer

Dies kann auch notiert werden als: Registeradresse = Prozess \* 32 + Parameter

Wenn ein Byte-Parameter gelesen wird, lauten die oberen 8-Bits des Modbus-Registers 0. Wenn ein Byte-Parameter geschrieben wird, müssen die oberen 8-Bits des Modbus-Registers auf 0 gesetzt werden.

Wenn ein Gleitwert-Parameter gelesen wird, wird der Wert in einen Absolutwert des Gleitkommawerts geändert. Damit gehen Zeichen und Präzision verloren. Um den Wert vollständig zu lesen, verwenden Sie stattdessen die Option für vollständige Datenzuordnung unten.

Wenn ein INT32-Paramter gelesen wird, werden nur die ersten 16 Bits zurückgegeben. Bei allen Parametern mit höheren Werten als 65535 gehen die Daten deshalb beim Lesen in diesem Bereich verloren. Um den Wert vollständig zu lesen, verwenden Sie stattdessen die Option für vollständige Datenzuordnung unten.

String-Parameter geben nur die ersten zwei Bytes zurück. Um den Wert vollständig zu lesen, verwenden Sie stattdessen die Option für vollständige Datenzuordnung unten.

#### 4.2.7.2 Vollständige Datenzuordnung

Im Bereich 0x8000 bis 0xFFFF können Parameter im Größenbereich 1 bis 8 Register gelesen werden. Somit können Floats und INT32 vollständig gelesen werden, sowie Strings bis zu einer Länge von 16 Bytes (längere Strings werden auf 16 Bytes beschnitten).

Registeradresse:

Bits 15: immer 1 Bits 14-8: Propar-Prozessnummer Bits 7-4: Propar-Parameternummer

Dies kann auch notiert werden als:

Registeradresse = (Prozess + 128) \* 256 + (Parameter \* 8)

## 5 FEHLERSUCHE

### 5.1 Sichtprüfung

Bei Problemen mit dem Instrument können LED-Anzeigen (falls vorhanden) sehr hilfreich sein.

In der Regel wird die grüne LED für die Statusanzeige des Instruments verwendet, zum Beispiel für normalen Betrieb oder Spezialfunktionsmodus. Die rote LED leuchtet im Fall eines Ausfalls der Hardware kontinuierlich. Im normalen Betrieb schaltet sich die rote LED während des Empfangs oder der Sendung von Daten mit der Modbus-Schnittstelle ein.

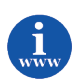

Weitere Informationen sind im Dokument 9.19.023 Betriebsanleitung für digitale Instrumente enthalten. Dieses Dokument finden Sie unter: <u>http://www.bronkhorst.com/en/downloads/instruction\_manuals/</u>

## 5.2 Schritt für Schritt

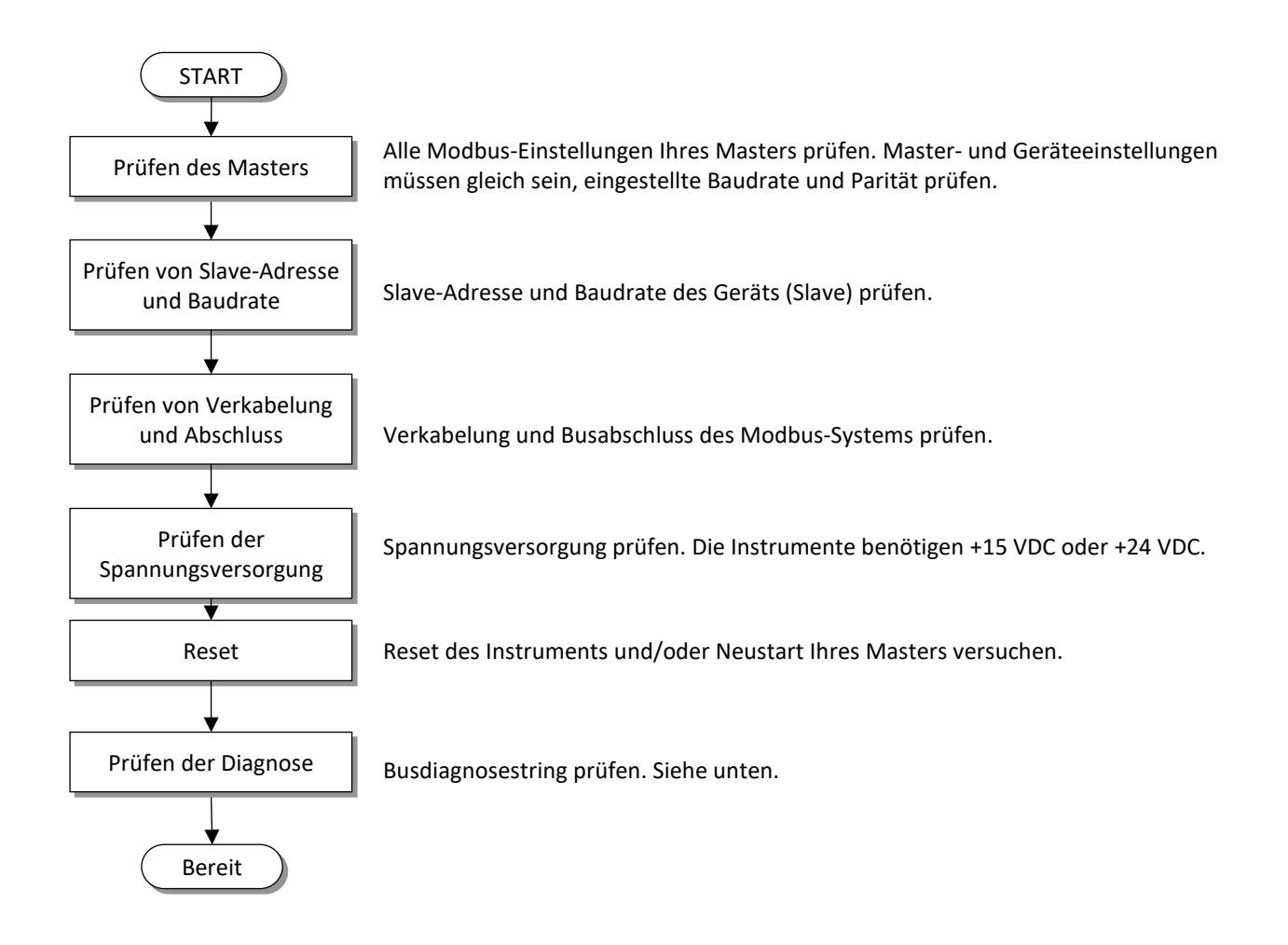

### 5.3 Busdiagnosestring

Der Busdiagnosestring findet sich im Servicebericht, der bei Verwendung von FlowFix erstellt werden kann. Der String ist auch als Parameter 202 in der Bronkhorst<sup>®</sup> FlowDDE-Anwendung verfügbar.

Das Format des Strings ist "mAAAA eBBBB sCCCC cDDDD", wobei AAAA, BBBB, CCCC und DDDD hexadezimale Platzhalter des 16-Bit-Zählers sind:

- AAAA = Zählung von Busmeldungen (CPT1)
- BBBB = Zählung von Buskommunikationsfehlern (CPT2)
- CCCC = Zählung von Slave-Meldungen (CPT4)
- DDDD = Zählung von Überschreitungen der Buszeichen (CPT8)

Die folgende Tabelle könnte bei der Suche nach der Ursache der Kommunikationsproblemen am Modbus hilfreich sein. Nach dem Kommunikationsversuch zwischen Master und Slave sollte dieser String grundsätzlich ausgelesen werden, ohne in der Zwischenzeit die Spannungsversorgung auszuschalten.

| mAAAA | eBBBB | sCCCC | cDDDD | Diagnose                                                                                                    |
|-------|-------|-------|-------|----------------------------------------------------------------------------------------------------|
| =0000 | =0000 | =0000 | =0000 | Keine Kommunikation vom Slave erkannt; RS485-Netzwerk prüfen,<br>insbesondere die Signale D0 und D1.                                                                                                    |
| >0000 | =0000 | =0000 | =0000 | Slave erkennt gültige Modbus-Meldungen für andere Adressen;<br>sicherstellen, dass der Master die richtige Slave-Adresse verwendet.                                                                                                    |
| =0000 | >0000 | =0000 | =0000 | Slave erkennt ungültige Meldungen am Bus; sicherstellen, dass der<br>Master die richtige Baudraten- und Paritätseinstellung hat.                                                                                                    |
| >0000 | >0000 | >0000 | =0000 | Slave erkennt sowohl gültige als auch ungültige Meldungen;<br>sicherstellen, dass RS485-Busabschluss und Polarisierung richtig<br>angewendet werden und die maximal zulässige Anzahl von Geräten<br>nicht überschritten wurde. Siehe Kapitel 2 für nähere Informationen. |
| =0000 | >0000 | =0000 | >0000 | Slave hat Bytes schneller erhalten, als sie verarbeitet werden<br>können; sicherstellen, dass der Master mit der richtigen Baudrate<br>arbeitet. Es kann eine niedrigere Baudrate ausprobiert werden.                                                                    |
| >0000 | =0000 | >0000 | =0000 | Slave hat kein Problem erkannt; sicherstellen, dass das<br>Anwendungszeitlimit (Time-out) des Masters auf einen Wert ><br>100 ms eingestellt ist.                                                                                                    |

### 6 BEISPIELE

### 6.1 Modbus RTU

Hinweis: Alle Antwortwerte sind Beispielwerte, Ihr Antwortwert kann sich davon unterscheiden.

### 6.1.1 Messung (lesen)

| Parametername | PARAMETER                   | ZUGANG | PDU-A  | dresse | REGISTERNUMMER |      |
|---------------|-----------------------------|--------|--------|--------|----------------|------|
| Farametername | ТҮР                         |        | Hex    | Dez.   | Hex            | Dez. |
| Messung       | Ganzzahl ohne<br>Vorzeichen | R      | 0x0020 | 32     | 0x0021         | 33   |

#### Abbildung der PC-Software MODSCAN32 - Daten:

| ModScan32 - [ModSca1]                                                                                                    | - (                  | o x      |
|----------------------------------------------------------------------------------------------------|----------------------|----------|
| <u>File Connection Setup View Window H</u> elp                                                                                                    |                      | - 8 ×    |
| Address:     0021     Device Id:     1       Address:     0021     MODBUS Point Type     Number of Polls: 5       (HEX)     03: HOLDING REGISTER     Image: Colored state in the state in the state i | nses: 5<br>eset Ctrs | ******** |
| 0021H: <7D00H>                                                                                                    |                      |          |
| ModScan32 - (COMM5) P                                                                                                    | olls: 6              | Resp: // |

#### Abbildung der PC-Software MODSCAN32 - Datenverkehr:

| ModScan32 - [ModSca1]                                                                                                    | -                                       |                                            | × |
|----------------------------------------------------------------------------------------------------|-----------------------------------------|--------------------------------------------|---|
| <u>File Connection Setup View Window H</u> elp                                                                                                    |                                         | - 5                                        | × |
| Address: 0021 Device Id: 1<br>(HEX)<br>Length: 1 03: HOLDING REGISTER                                                                                                    | 38<br>onses: :<br>Reset C               | 38<br>trs                                  |   |
| [20][00][01][85][c0][01][03][02][7d][00][99][14][01][03][00]<br>[c0][01][03][02][7d][00][99][14][01][03][00][20][00][01][85]<br>[7d][00][99][14][01][03][00][20][00][01][85][c0][01][03][02]<br>ModScan32 - (COMM5) | 20][00<br>c0][01<br>7d][00<br>Polls: 39 | ][01][85]<br>][03][02]<br>][99][14<br>Resp |   |

<u>Anfrage</u>

01 03 0020 0001 85C0

- 01 Slave-Adresse
- 03 Funktionscode 0x03 ist Halteregister lesen
- 0020 Startadresse der Anfrage, Messung hat die PDU-Adresse 0x0020
- 0001 Anzahl der Register (1 Register = 2 Bytes)
- 85C0 CRC (berechnet von Master-Software gemäß MODBUS-Richtlinien)

#### <u>Antwort</u>

01 03 02 7D00 9914

- 01 Slave-Adresse
  03 Funktionscode 0x03 ist Halteregister lesen
  02 Anzahl Bytes
  22000 Maximum 0x72020 designed 220000 100 %
- 7D00 Messwert = 0x7D00 = dezimal 32000 = 100 %
- 9914 CRC (erstellt von MODBUS-Slave)

### 6.1.2 Fmeasure (lesen)

| Parametername | PARAMETER  | ZUGANG | PDU-Ad       | lresse     | REGISTERNUMMER |            |
|---------------|------------|--------|--------------|------------|----------------|------------|
| Farametername | ТҮР        |        | Hex          | Dez.       | Hex            | Dez.       |
| Fmeasure      | Gleitkomma | R      | 0xA1000xA101 | 4121641217 | 0xA1010xA102   | 4121741218 |

Abbildung der PC-Software MODSCAN32 - Daten:

| ModScan32 - [ModSca1]                                                 | -                    |          |
|-----------------------------------------------------------------------|----------------------|----------|
| <u>File Connection Setup View Window H</u> elp                        |                      | - 8 ×    |
| Address: a101 Device Id: 1<br>(HEX)<br>Length: 2 03: HOLDING REGISTER | ises: 3<br>eset Ctrs | T        |
| A101H: <425CH><br>A102H: <0000H>                                      |                      |          |
| ModScan32 - (COMM5) Po                                                | olls: 3              | Resps: 3 |

Abbildung der PC-Software MODSCAN32 - Datenverkehr:

| ModScan32 - [ModSca1]                                                                                                    | -                                                |                                                          |
|----------------------------------------------------------------------------------------------------|--------------------------------------------------|----------------------------------------------------------|
| File Connection Setup View Window Help                                                                                                    |                                                  | _ & ×                                                    |
| Address: a101 Device Id: 1<br>(HEX) MODBUS Point Type Valid Slave Res                                                                                                    | : 20<br>ponses: 20                               |                                                          |
| Length: 2 03: HOLDING REGISTER                                                                                                    | Reset Ctre                                       | 5                                                        |
| [02][e7][f7][01][03][04][42][5c][00][00][2e][59][01][03][a1]<br>[01][03][04][42][5c][00][00][2e][59][01][03][a1][00][00][02]<br>[42][5c][00][00][2e][59][01][03][a1][00][00][02][e7][f7][01]<br>[00][2e][59][01][03][a1][00][00][02][e7][f7][01][03][04][42] | [00][00][<br>[e7][f7][<br>[03][04][<br>[5c][00][ | 02][e7][f7]<br>01][03][04]<br>42][5c][00]<br>00][2e][59] |
| ModScan32 - (COMM5)                                                                                                    | Polls: 20                                        | Resps: 2                                                 |

### <u>Anfrage</u>

01 03 A100 0002 E7F7

| Slave-Adresse                                                 |
|---------------------------------------------------------------|
| Funktionscode 0x03 ist Halteregister lesen                    |
| Startadresse der Anfrage, fmeasure hat die PDU-Adresse 0x0100 |
| Anzahl der Register (2 Register = 4 Bytes)                    |
| CRC                                                           |
|                                                               |

#### <u>Antwort</u>

01 03 04 425C0000 2E59

| 01       | Slave-Adresse                                                                   |
|----------|---------------------------------------------------------------------------------|
| 03       | Funktionscode ist 0x03 Halteregister lesen                                      |
| 04       | Anzahl Bytes-Zähler                                                             |
| 425C0000 | fmeasure Wert (einzelne Präzisions-Gleitkommazahl nach IEEE-754) = dezimal 55,0 |
| 2E59     | CRC                                                                             |

### 6.1.3 Sollwert (lesen)

| Parametername | PARAMETER                   | ZUGANG | PDU-Adresse |      | REGISTERNUMMER |      |
|---------------|-----------------------------|--------|-------------|------|----------------|------|
|               | ТҮР                         |        | Hex         | Dez. | Hex            | Dez. |
| Sollwert      | Ganzzahl ohne<br>Vorzeichen | RW     | 0x0021      | 33   | 0x0022         | 34   |

#### <u>Anfrage</u>

01 03 0021 0001 D400

| 01   | Slave-Adresse                                                 |
|------|---------------------------------------------------------------|
| 03   | Funktionscode 0x03 ist Halteregister lesen                    |
| 0021 | Startadresse der Anfrage, Sollwert hat die PDU-Adresse 0x0021 |
| 0001 | Anzahl der Register (1 Register = 2 Bytes)                    |
| D400 | CRC                                                           |

#### Antwort 01 03 02 7D00 9914

| 01   | Slave-Adresse                              |
|------|--------------------------------------------|
| 03   | Funktionscode 0x03 ist Halteregister lesen |
| 02   | Anzahl Bytes                               |
| 7D00 | Sollwert = 0x7D00 = dezimal 32000 = 100 %  |
| 9914 | CRC                                        |

### 6.1.4 Sollwert (schreiben)

| Parametername | PARAMETER                   | THEANE | PDU-Adresse |      | REGISTERNUMMER |      |
|---------------|-----------------------------|--------|-------------|------|----------------|------|
|               | ТҮР                         | ZUGANG | Hex         | Dez. | Hex            | Dez. |
| Sollwert      | Ganzzahl ohne<br>Vorzeichen | RW     | 0x0021      | 33   | 0x0022         | 34   |

Sollwert schreiben = dezimal 32000 = 0x7D00 = 100 %

#### <u>Anfrage</u>

01 06 0021 7D00 F890

- 01 Slave-Adresse
- 06 Funktionscode 0x06 ist Einzelregister schreiben
- 0021 PDU-Startadresse 0xA0021 ist Sollwert
- 7D00 Sollwert 0x7D00 als Ganzzahl = dezimal 32000
- F890 CRC

Antwort 01 06 0021 7D00 F890

- 01 Slave-Adresse
- 06 Funktionscode 0x06 ist Einzelregister schreiben
- 0021 PDU-Startadresse 0x0021 ist Sollwert
- 7D00 Sollwert 0x7D00 als Ganzzahl = dezimal 32000
- F890 CRC

### 6.1.5 Kapazität 100 % (lesen)

| Parametername | PARAMETER  | TUGANG | PDU-Adresse  |            | REGISTERNUMMER |            |
|---------------|------------|--------|--------------|------------|----------------|------------|
|               | ТҮР        | ZUGANG | Hex          | Dez.       | Hex            | Dez.       |
| Kapazität     | Gleitkomma | RW 🔑   | 0x81680x8169 | 3312833129 | 0x81690x816A   | 3312933130 |

### Abbildung der PC-Software MODSCAN32 - Datenverkehr:

| ModSca                                                                     | n32 - [ModSca1]                                                                  | ]                                                                                                    | – 🗆 X                                                                                                    |
|----------------------------------------------------------------------------|----------------------------------------------------------------------------------|----------------------------------------------------------------------------------------------------|----------------------------------------------------------------------------------------------------|
| 📜 <u>F</u> ile <u>C</u> o                                                  | onnection Setu                                                                   | up <u>V</u> iew <u>W</u> indow <u>H</u> elp                                                                                         | _ 8 ×                                                                                                    |
| Address:<br>(HEX)                                                          | Number of Polls: 8<br>Valid Slave Responses: 8                                   |                                                                                                    |                                                                                                    |
| Length:                                                                    | 2                                                                                | 03: HOLDING REGISTER                                                                                                    | ▼ Reset Ctrs                                                                                                    |
| [01][03][<br>[01][03][<br>[01][03][<br>[01][03][<br>[01][03][<br>[01][03][ | 81][68][00<br>81][68][00<br>81][68][00<br>81][68][00<br>81][68][00<br>81][68][00 | ][02][6d][eb][01][03][0<br>][02][6d][eb][01][03][0<br>][02][6d][eb][01][03][0<br>][02][6d][eb][01][03][0<br>][02][6d][eb][01][03][0 | 4][43][7a][00][00][ce][6e]<br>4][43][7a][00][00][ce][6e]<br>4][43][7a][00][00][ce][6e]<br>4][43][7a][00][00][ce][6e]<br>4][43][7a][00][00][ce][6e] |

### <u>Anfrage</u>

01 03 8168 0002 6DEB

| 01   | Slave-Adresse                              |
|------|--------------------------------------------|
| 03   | Funktionscode 0x03 ist Halteregister lesen |
| 8168 | Startadresse                               |
| 0002 | Anzahl der Register (2 Register = 4 Bytes) |
| 6DEB | CRC                                        |
|      |                                            |

#### Antwort 01 03 04 437A0000 CE6E

| 01       | Slave-Adresse                                                                     |
|----------|-----------------------------------------------------------------------------------|
| 03       | Funktionscode 0x03 ist Halteregister lesen                                        |
| 04       | Anzahl Bytes                                                                      |
| 437A0000 | Kapazität 100 % Wert (einzelne Präzisions-Gleitkommazahl nach IEEE-754) = dezimal |
|          | 250,0                                                                             |
| CE6E     | CRC                                                                               |

### 6.1.6 Kapazitätseinheit (lesen)

| Parametername     | PARAMETER        | TUGANG | PDU-Adresse  |            | REGISTERNUMMER |            |
|-------------------|------------------|--------|--------------|------------|----------------|------------|
|                   | ТҮР              | ZUGANG | Hex          | Dez.       | Hex            | Dez.       |
| Kapazitätseinheit | String (7 Bytes) | RW 🔑   | 0x81F80x81FB | 3327233275 | 0x81F90x81FC   | 3327333276 |

#### <u>Anfrage</u>

15 03 81F8 0004 EED0

| Slave-Adresse von Geräteadresse. 0x15 = 21 dezimal.            |
|----------------------------------------------------------------|
| Funktionscode 0x03 ist Halteregister lesen                     |
| Startadresse der Anfrage,                                      |
| Anzahl der Register (4 Register = 8 Bytes), Kapazitätseinheit" |
| CRC (berechnet von Master-Software)                            |
|                                                                |

#### Antwort

15 03 08 6C6E2F6D696E2000 924B

| 15               | Slave-Adresse                              |
|------------------|--------------------------------------------|
| 03               | Funktionscode 0x03 ist Halteregister lesen |
| 08               | Anzahl Bytes                               |
| 6C6E2F6D696E2000 | "Kapazitätseinheit in ASCII"               |
| 924B             | CRC (erstellt von MODBUS-Slave)            |

### Umwandlung in Zeichen:

| # | Hex | Dez. | Zeichen       |
|---|-----|------|---------------|
| 1 | 6C  | 108  | I             |
| 2 | 6E  | 110  | n             |
| 3 | 2 F | 47   | /             |
| 4 | 6D  | 109  | m             |
| 5 | 69  | 105  | J             |
| 6 | 6E  | 110  | n             |
| 7 | 20  | 31   | [Leerzeichen] |

### 6.1.7 Fsetpoint (schreiben)

| Devementermente | PARAMETER  | PDU-Adresse |              | REGISTERNUMMER |              |            |
|-----------------|------------|-------------|--------------|----------------|--------------|------------|
| Parametername   | ТҮР        | ZUGANG      | Hex          | Dez.           | Hex          | Dez.       |
| FSetpoint       | Gleitkomma | RW          | 0xA1180xA119 | 4124041241     | 0xA1190xA11A | 4124141242 |

Abbildung der PC-Software MODSCAN32 Fenster Gleitkomma schreiben:

| Write Floating Pt. | $\times$ |
|--------------------|----------|
| Node: 1            |          |
| Address: 41241     |          |
| Value: 100         |          |
| Update Cancel      | _        |

Abbildung der PC-Software MODSCAN32 – Datenverkehr:

| ModScan32 - [ModSca1]                                                                                                    | - C    | ב          | $\times$    |
|----------------------------------------------------------------------------------------------------|--------|------------|-------------|
| Eile Connection Setup View Window Help                                                                                                    |        | -          | 8 ×         |
| Address: a119 Device Id: 1<br>(HEX) MODBUS Point Type Valid Slave Responses: 48                                                                                                |        |            |             |
| Length: 2 03: HOLDING REGISTER                                                                                                    |        |            |             |
| ]<br>[04][43][7a][00][00][ce][6e] <mark>[01][03][a1][18][00][02][67][f0]</mark> [01][03][04][43][7a][00                                                                        | 10011  | cel        | 6e1         |
| [01][03][a1][18][00][02][67][f0][01][03][04][43][7a][00][00][ce][6e][01][03][a1][18<br>[f0][01][03][04][43][7a][00][00][ce][6e][01][03][a1][18][00][02][67][f0][03][03][04]    | ][00][ | 021<br>7a1 | 67 j        |
| [00][ce][6e][01][10][a1][18][00][02][04][43][7a][00][00][32][cf][01][10][a1][18][00<br>[01][03][a1][18][00][02][67][10][01][03][04][43][7a][00][00][32][cf][6e][01][03][a1][18 |        | e2]<br>U2] | <b>33</b> ] |
| [f0][01][03][04][43][7a][00][00][ce][6e][01][03][a1][18][00][02][67][f0][01][03][04                                                                                            | ][43][ | 7a]        | 001         |

<u>Anfrage</u>

01 10 A1 18 00 02 04 42 5C 00 00 D2 F8

| 01       | Slave-Adresse                                            |
|----------|----------------------------------------------------------|
| 10       | Funktionscode 0x10 ist Mehrere Register schreiben        |
| A118     | PDU-Startadresse 0xA118 ist fsetpoint                    |
| 0002     | Anzahl der Register, wobei 1 Register 2 Bytes ist.       |
| 04       | Byte-Zahl, ein Gleitkomma erfordert 2 Register (4 Bytes) |
| 425C0000 | Sollwert 0x42C80000 als Gleitkommazahl = dezimal 100     |
| D2F8     | CRC                                                      |

#### Antwort 0110A1180002E233

| 01   | Slave-Adresse                                      |
|------|----------------------------------------------------|
| 10   | Funktionscode 0x10 ist Mehrere Register schreiben  |
| A118 | PDU-Startadresse 0xA118 ist fsetpoint              |
| 0002 | Anzahl der Register, wobei 1 Register 2 Bytes ist. |
| E233 | CRC                                                |

### 6.1.8 Fsetpoint (lesen)

| Devementermenter | PARAMETER  | THEANE | PDU-Adresse  |            | REGISTERNUMMER |            |
|------------------|------------|--------|--------------|------------|----------------|------------|
| Parametername    | ТҮР        | ZUGANG | Hex          | Dez.       | Hex            | Dez.       |
| FSetpoint        | Gleitkomma | RW     | 0xA1180xA119 | 4124041241 | 0xA1190xA11A   | 4124141242 |

| ModScar                                                       | n32 - [ModSca1]                                                                  |                                                                                                    |                                                                                                    | _                                                                                                    |                                                          |
|---------------------------------------------------------------|----------------------------------------------------------------------------------|----------------------------------------------------------------------------------------------------|----------------------------------------------------------------------------------------------------|----------------------------------------------------------------------------------------------------|----------------------------------------------------------|
| Eile Co                                                       | onnection Setu                                                                   | up <u>V</u> iew <u>W</u> indow                                                                                    | <u>H</u> elp                                                                                       |                                                                                                    | - 8 ×                                                    |
| Address:<br>(HEX)<br>Length:                                  | a119<br>2                                                                        | Device Id:<br>MODBUS Pa<br>03: HOLDING RE                                                                         | 1<br>Dint Type<br>EGISTER 💌                                                                        | Number of Polls<br>Valid Slave Res                                                                             | : 534<br>ponses: 534<br>Reset Ctrs                       |
| [01][03][<br>[01][03][<br>[01][03][<br>[01][03][<br>[01][03][ | a1][18][00<br>a1][18][00<br>a1][18][00<br>a1][18][00<br>a1][18][00<br>a1][18][00 | ][02][67][f0][0<br>][02][67][f0][0<br>][02][67][f0][0<br>][02][67][f0][0<br>][02][67][f0][0<br>][02][67][f0][0][0 | 01][03][04][4<br>01][03][04][4<br>01][03][04][4<br>01][03][04][4<br>01][03][04][4<br>01][03][04][4 | 42][5c][00][00]<br>42][5c][00][00]<br>42][5c][00][00]<br>42][5c][00][00]<br>42][5c][00][00]<br>42][5c][00][00] | [2e][59]<br>[2e][59]<br>[2e][59]<br>[2e][59]<br>[2e][59] |

Anfrage 01 03 A1 18 00 02 67 F0

| 01    | Slave-Adresse                                                  |
|-------|----------------------------------------------------------------|
| 03    | Funktionscode 0x03 ist Halteregister lesen                     |
| A1 18 | Startadresse der Anfrage, fsetpoint hat die PDU-Adresse 0xA118 |
| 00 02 | Anzahl der Register (2 Register = 4 Bytes)                     |
| 67 F0 | CRC                                                            |

Antwort

01 03 04 42 5C 00 00 2E 59

| 01       | Slave-Adresse                                                                    |
|----------|----------------------------------------------------------------------------------|
| 03       | Funktionscode 0x03 ist Halteregister lesen                                       |
| 04       | Anzahl Bytes                                                                     |
| 425C0000 | fsetpoint-Wert (einzelne Präzisions-Gleitkommazahl nach IEEE-754) = dezimal 55,0 |
| 2E 59    | CRC                                                                              |

### 6.1.9 Bezeichnung der Flüssigkeit (lesen)

|                                | MODBUS-REGISTER   |        |              |            |                |            |
|--------------------------------|-------------------|--------|--------------|------------|----------------|------------|
| Parametername                  | PARAMETER         | ZUGANG | PDU-Adresse  |            | REGISTERNUMMER |            |
|                                | ТҮР               |        | Hex          | Dez.       | Hex            | Dez.       |
| Bezeichnung der<br>Flüssigkeit | String (10 Bytes) | RW 🔑   | 0x81880x818C | 3316033164 | 0x81890x818D   | 3316133165 |

### <u>Anfrage</u>

01 03 81 88 00 05 2D DF

| 01   | Slave-Adresse von Geräteadresse = 0x01       |
|------|----------------------------------------------|
| 03   | Funktionscode 0x03 ist Halteregister lesen   |
| 8188 | Startadresse                                 |
| 0005 | Anzahl der Register (5 Register2 = 10 Bytes) |
| 2DDF | CRC                                          |

#### <u>Antwort</u>

01 03 0A 41 69 72 20 20 20 20 20 20 20 86 7 F

| 01                 | Slave-Adresse                              |
|--------------------|--------------------------------------------|
| 03                 | Funktionscode 0x03 ist Halteregister lesen |
| 0A                 | Anzahl Bytes                               |
| 697220202020202020 | Name der Flüssigkeit in ASCII              |
| 86 7 F             | CRC (erstellt von MODBUS-Slave)            |

### Umwandlung in Zeichen:

| #  | Нех | Dez. | Zeichen       |
|----|-----|------|---------------|
| 1  | 41  | 65   | А             |
| 2  | 69  | 105  | i             |
| 3  | 72  | 114  | r             |
| 4  | 20  | 32   | [Leerzeichen] |
| 5  | 20  | 32   | [Leerzeichen] |
| 6  | 20  | 32   | [Leerzeichen] |
| 7  | 20  | 32   | [Leerzeichen] |
| 8  | 20  | 32   | [Leerzeichen] |
| 9  | 20  | 32   | [Leerzeichen] |
| 10 | 20  | 32   | [Leerzeichen] |

### 6.1.10 Sollwert (lesen) + Messung (lesen)

| Parametername | PARAMETER                   | ZUGANG | PDU-Adresse |      | REGISTERNUMMER |      |
|---------------|-----------------------------|--------|-------------|------|----------------|------|
|               | ТҮР                         |        | Hex         | Dez. | Hex            | Dez. |
| Messung       | Ganzzahl ohne<br>Vorzeichen | R      | 0x0020      | 32   | 0x0021         | 33   |
| Sollwert      | Ganzzahl ohne<br>Vorzeichen | RW     | 0x0021      | 33   | 0x0022         | 34   |

| ModScan32 - [ModSca1]                                                                                                    | _                                              |                                                               | ×  |  |  |
|----------------------------------------------------------------------------------------------------|------------------------------------------------|---------------------------------------------------------------|----|--|--|
| <u>File Connection Setup View Window H</u> elp                                                                                                    |                                                | - 5                                                           | ×  |  |  |
| Address: 0021 Device Id: 1<br>(HEX) MODBUS Point Type Valid Slave Resp                                                                                                    |                                                |                                                               |    |  |  |
| Length: 2 03: HOLDING REGISTER •                                                                                                    |                                                | Reset Ctr                                                     | rs |  |  |
| [01][03][00][20][00][02][c5][c1][01][03][04][3e][80][3<br>[01][03][00][20][00][02][c5][c1][01][03][04][3e][80][3<br>[01][03][00][20][00][02][c5][c1][01][03][04][3e][80][3<br>[01][03][00][20][00][02][c5][c1][01][03][04][3e][80][3<br>[01][03][00][20][00][02][c5][c1][01][03][04][3e][80][3 | e][80]<br>e][80]<br>e][80]<br>e][80]<br>e][80] | ][e7][f3]<br>][e7][f3]<br>][e7][f3]<br>][e7][f3]<br>][e7][f3] |    |  |  |

Hinweis: Angrenzende Modbus-Register können in einer Anfrage angefragt werden. Die Anfrage von ungültigen oder nicht vorhandenen Registern kann zu Fehlern führen.

#### <u>Anfrage</u> 01030020002C5C1

| 01   | Slave-Adresse                                                |
|------|--------------------------------------------------------------|
| 03   | Funktionscode 0x03 ist Halteregister lesen                   |
| 0020 | Startadresse der Anfrage                                     |
| 0002 | Anzahl der Register (2 Register = 4 Bytes)                   |
| C5C1 | CRC (berechnet von Master-Software gemäß MODBUS-Richtlinien) |
|      |                                                              |

#### Antwort 0103043E803E80E7F3

| 01   | Slave-Adresse                              |
|------|--------------------------------------------|
| 03   | Funktionscode 0x03 ist Halteregister lesen |
| 04   | Anzahl Bytes                               |
| 7D00 | Messwert = 0x7D00 = dezimal 32000 = 100 %  |
| 7D00 | Sollwert = 0x7D00 = dezimal 32000 = 100 %  |

- 7D00
- E7F3 CRC (erstellt von MODBUS-Slave)

### 6.1.11 Wink (schreiben)

| Parametername | PARAMETER<br>TYP | Zugang | PDU-Adresse |      | REGISTERNUMMER |      |
|---------------|------------------|--------|-------------|------|----------------|------|
|               |                  |        | Hex         | Dez. | Hex            | Dez. |
| Wink          | Unsigned int     | W      | 0x0000      | 0    | 0x0001         | 1    |

Der geräteinterne Wink-Parameter ist ein Text-String-Parameter. Ein an diesen Parameter gesendetes Zeichen im Bereich "0"…"9" lässt das angesprochene Instrument mehrere Sekunden lang blinken, um den Einbauort zu ermitteln.

MODBUS erlaubt nur das Senden von Werten, darum: 0x39 = Hexadezimalcode für Zeichen "9" 0x00 = Nullterminator (Indikator für das Ende der Textzeichenfolge)

Hex 0x3900 = Dez. 14592

Der Wert 14592 steht für eine Textzeichenfolge bestehend aus 1 Zeichen, nämlich "9".

Um das Instrument für 9 Sekunden blinken zu lassen, den Wert 14592 senden.

Anfrage 01 06 0000 3900 9B 9A

- 01 Slave-adresse
- 06 Funktionscode e 0x06 ist Halteregister lesen
- 0000 PDU Startadresse 0x0000 ist Wink
- 3900 Wink wert 9 Sekunden ist 0x3900

9B9A CRC

<u>Antwort</u> 01 06 0000 3900 9B 9A

#### 01 Slave-adresse

- 06 Funktionscode 0x06 ist Halteregister lesen
- 0000 PDU Startadresse 0x0000 ist Wink
- 3900 Wink wert 9 Sekunden ist 0x3900
- 9B9A CRC

### 6.2 Modbus ASCII

Hinweis:

Alle Antwortwerte sind Beispielwerte, Ihr Antwortwert kann sich davon unterscheiden.

Beispielübersicht: Messung (lesen) Sollwert (schreiben)

### 6.2.1 Messung (lesen)

ASCII Beispiel

| Parametername | PARAMETER                   | ZUGANG | PDU-Adresse |      | REGISTERNUMMER |      |
|---------------|-----------------------------|--------|-------------|------|----------------|------|
|               | ТҮР                         |        | Hex         | Dez. | Hex            | Dez. |
| Messung       | Ganzzahl ohne<br>Vorzeichen | R      | 0x0020      | 32   | 0x0021         | 33   |

### <u>Anfrage</u>

:030300200001D9\r\n

| :                                     | Startzeichen (ASCII 0x3A)                                      |
|---------------------------------------|----------------------------------------------------------------|
| 03                                    | Slave-Adresse                                                  |
| 03                                    | Funktionscode 0x03 ist Halteregister lesen                     |
| 00 20                                 | Startadresse (PDU-ADRESSE 0x0020 = Messwert)                   |
| 00 01                                 | Anzahl der Register (1 Register = 2 Bytes)                     |
| D9                                    | LRC (Von MODSCAN Software gemäß MODBUS-Richtlinien festgelegt) |
| \r\n                                  | CR LF Endzeichen (ASCII 0x0D und 0x0A).                        |
| <u>Antwort</u> -<br>:0303020000F8\r\n | Beispiel #1 (Messwert = 0 %)                                   |
| :                                     | Startzeichen (ASCII 0x3A)                                      |
| 03                                    | Slave-Adresse                                                  |
| 03                                    | Funktionscode 0x03 ist Halteregister lesen                     |
| 02                                    | Anzahl Bytes                                                   |
| 0000                                  | Messwert = 0000 = 0 %                                          |
| F8                                    | LRC                                                            |
| \r\n                                  | CR LF Endzeichen (ASCII 0x0D und 0x0A).                        |
| <u>Antwort</u> -<br>:0303027D007B\r\n | Beispiel #2 (Messwert = 100 %)                                 |
| :                                     | Startzeichen (ASCII 0x3A)                                      |
| 03                                    | Slave-Adresse                                                  |
| 03                                    | Funktionscode 0x03 ist Halteregister lesen                     |
| 02                                    | Anzahl Bytes                                                   |
| 7D00                                  | Messwert = 32000 = 100 %                                       |
| 7B                                    | LRC                                                            |
| \r\n                                  | CR LF Endzeichen (ASCII 0x0D und 0x0A).                        |
|                                       |                                                                |

### 6.2.2 Sollwert (schreiben)

| Parametername | PARAMETER                   | TUCANC | PDU-Adresse |      | REGISTERNUMMER |      |
|---------------|-----------------------------|--------|-------------|------|----------------|------|
|               | TYP                         | ZUGANG | Hex         | Dez. | Hex            | Dez. |
| Sollwert      | Ganzzahl ohne<br>Vorzeichen | RW     | 0x0021      | 33   | 0x0022         | 34   |

Wert = dezimal 32000 0x7D00 = 100 %

### <u>Anfrage</u>

:010600217D005B\r\n

| :     | Startzeichen (ASCII 0x3A)                                       |
|-------|-----------------------------------------------------------------|
| 01    | Slave-Adresse                                                   |
| 06    | Funktionscode 0x06 ist Einzelregister schreiben                 |
| 00 21 | PDU-Adresse 0x0021 ist Sollwert                                 |
| 7D 00 | Sollwert = 0x7D00 = dezimal 32000 = 100 %                       |
| 5B    | LRC (Von MODBUS-Software gemäß dem MODBUS-Protokoll festgelegt) |
| \r\n  | CR LF Endzeichen (ASCII 0x0D und 0x0A).                         |

# Antwort

:010600217D005B\r\n

| :     | Startzeichen (ASCII 0x3A)                       |
|-------|-------------------------------------------------|
| 01    | Slave-Adresse                                   |
| 06    | Funktionscode 0x06 ist Einzelregister schreiben |
| 00 21 | PDU-Adresse 0x0021 ist Sollwert                 |
| 7D 00 | Sollwert = 0x7D00 = dezimal 32000 = 100 %       |
| 5B    | LRC (Von MODBUS-Slave festgelegt)               |
| \r\n  | CR LF Endzeichen (ASCII 0x0D und 0x0A).         |

## 7 MODBUS-TCP BEISPIELE

### 7.1 Konfiguration der MODBUS-TCP IP Adresse über Drehschalter

### 7.1.1 Konfiguration der MODBUS-TCP Adresse im Gerät – RESET

RESET - Dies wird die Standardnetzwerkeinstellungen wiederherstellen (dabei werden alle zuvor gemachten Netzwerkadresseneinstellungen gelöscht, einschließlich etwaiger individueller statischer Adressen, die bereitgestellt wurden).

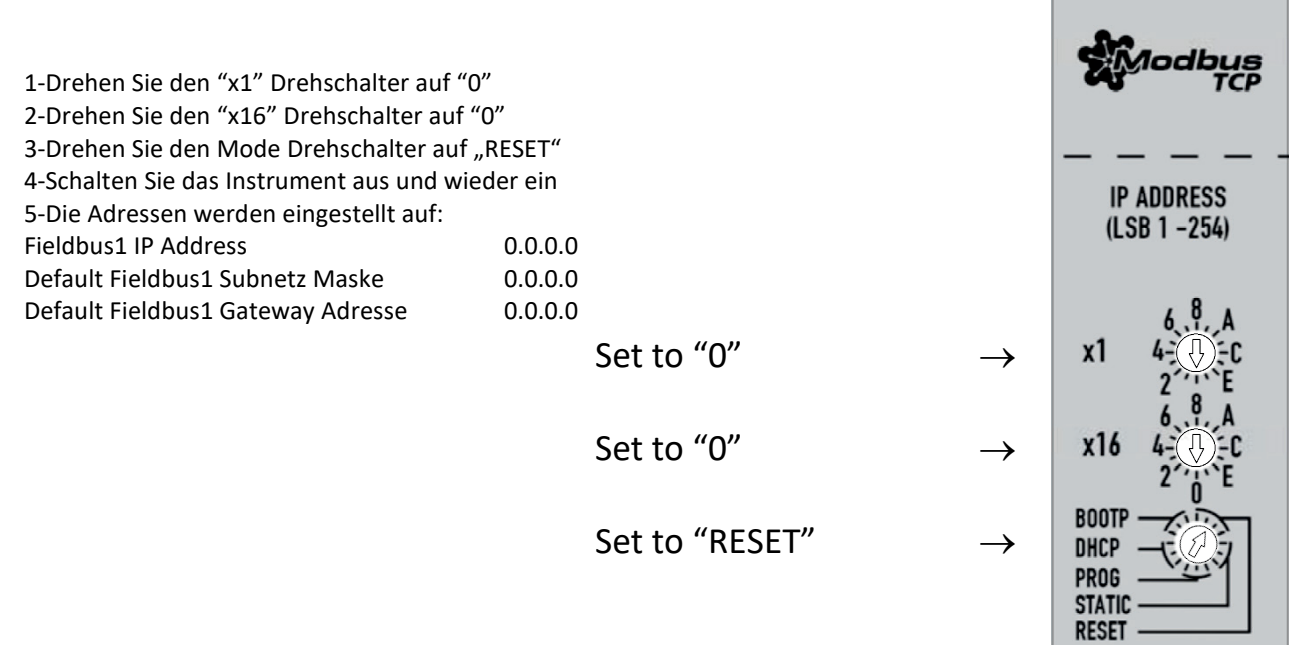

### 7.1.2 Konfiguration der MODBUS-TCP Adresse des Instruments – STATIC default

nach Durchführung eines RESET

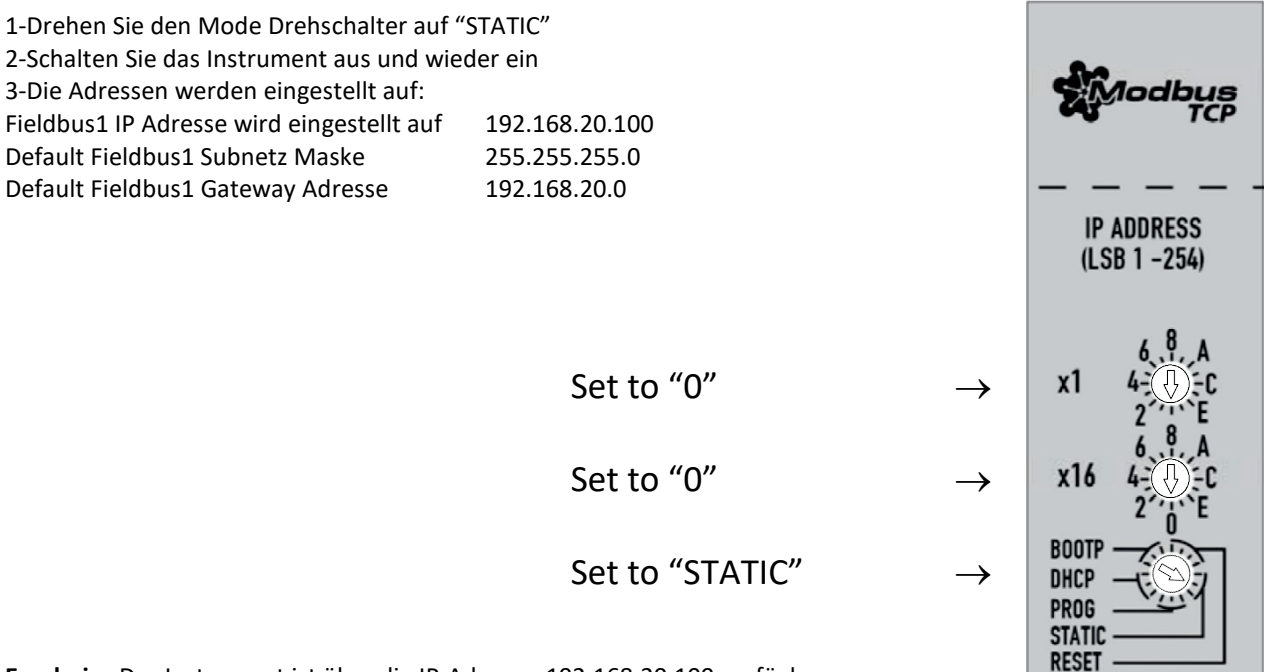

Ergebnis: Das Instrument ist über die IP-Adresse 192.168.20.100 verfügbar

### 7.1.3 Konfiguration der MODBUS-TCP Adresse des Instruments – STATIC custom

#### nach Durchführung eines RESET

Wenn der Mode Drehschalter auf **STATIC** steht, kann das LSB (LeastSignificantByte) der IP-Adresse des Instruments über die Adressen-Drehschalter eingestellt werden.

Das Instrument kann auf einen Adressbereich von **192.168.20.1 zu 192.168.20.255** eingestellt werden.

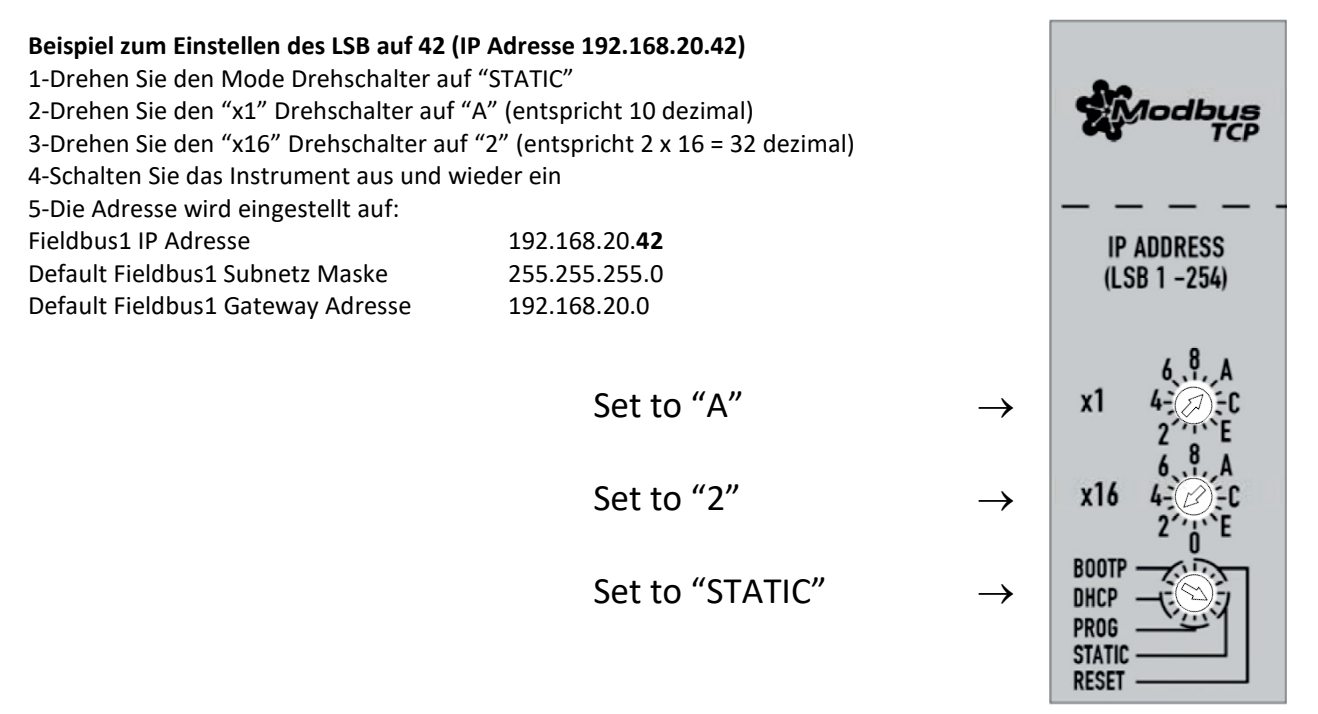

Ergebnis: Das Instrument ist über die IP-Adresse 192.168.20.42 verfügbar

### 7.1.4 Beispiel zur Konfiguration der MODBUS-TCP IP Adresse – PROG

Beispiel: IP Adresse auf 162.168.20.10 via RS232 und der Bronkhorst FlowDDE Server Software einstellen.

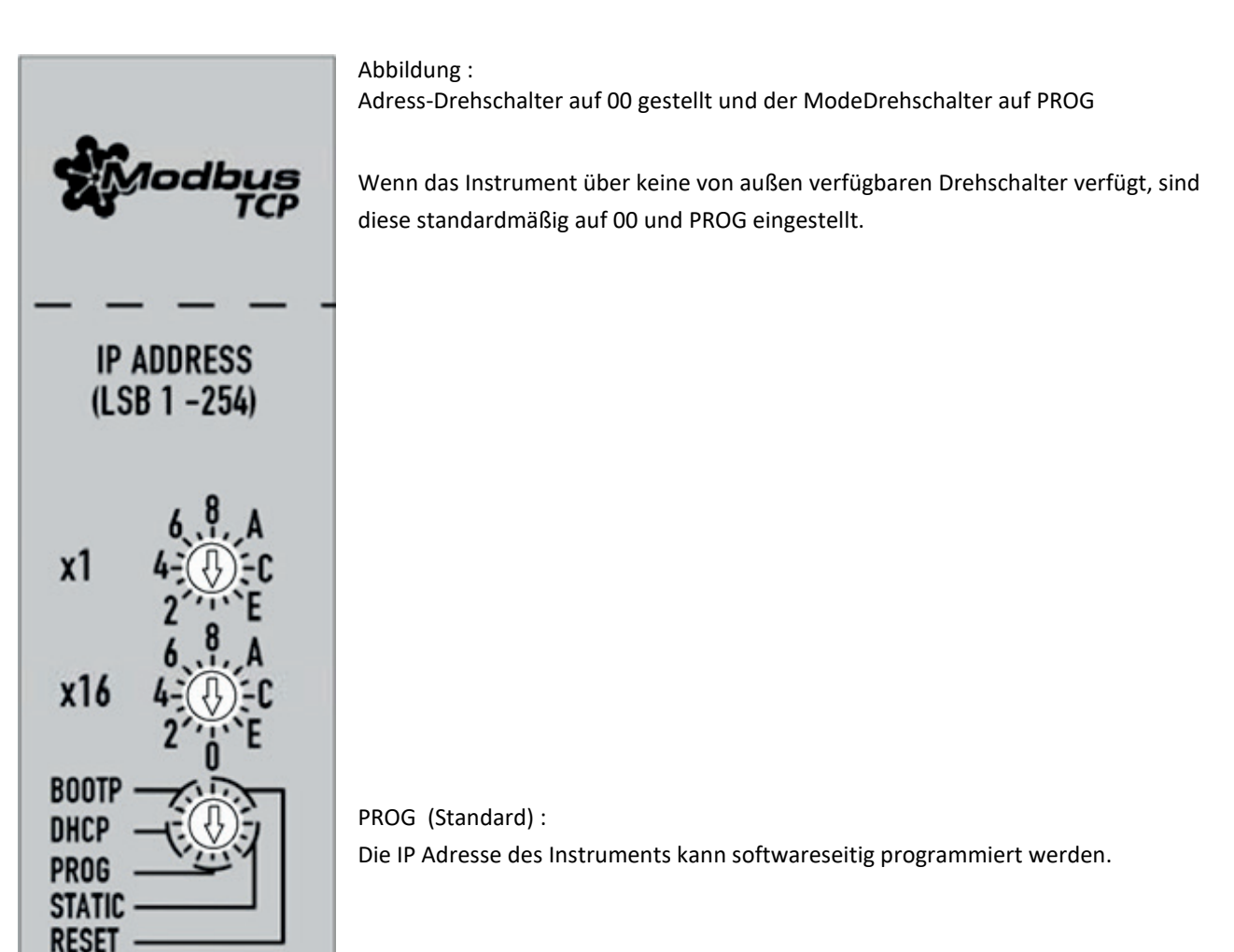

Abbildung: Instrument über RS232 Schnittstelle verbunden mit einem seriellen COM Anschluss des PCs

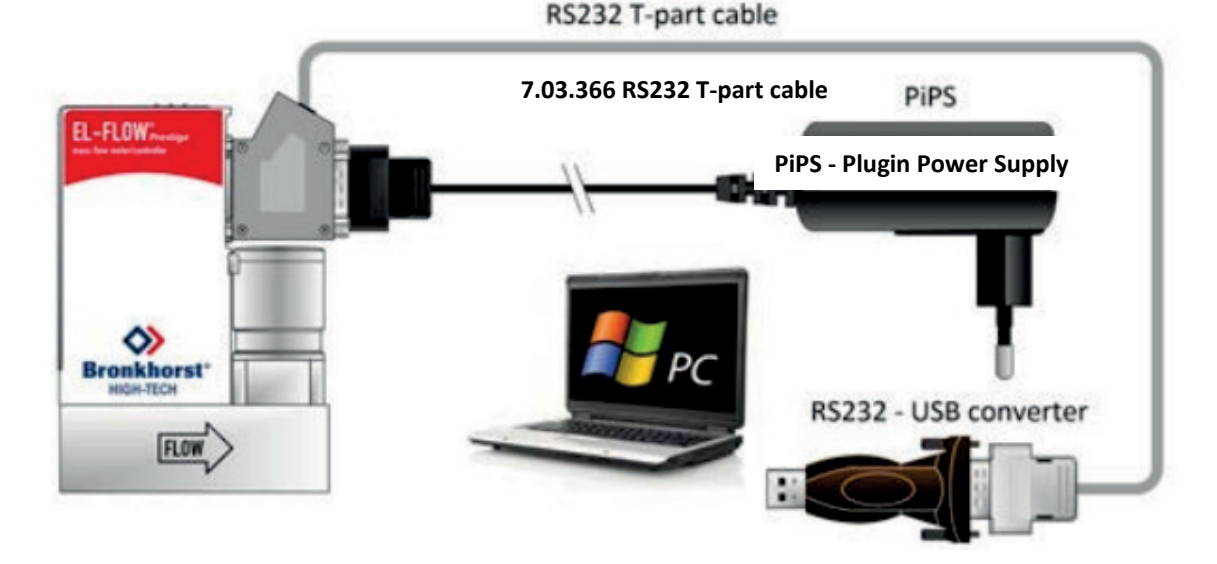

1. Stellen Sie die Drehschalter (wenn verfügbar) auf "00" und "PROG"

2. Verbinden Sie die RS232 Schnittstelle des Instruments mit einer COM Schnittstelle Ihres PCs. Beachten Sie dabei auf die korrekte Ausrichtung des Kabels (Markiert am Kabel mit "PC-side" bzw. "Instrument-side").

3. Im FlowDDE Server-Softwaremenü "Communication" auf "Communication settings" klicken und den COM-Port auswählen, an den das Instrument angeschlossen ist.

4. Im Menü "Communication" auf "open Communication" klicken, um die Kommunikation zu öffnen.

5. Warten Sie, bis der DDE-Server das angeschlossene (FLOW-BUS) System gescannt hat, bis die Meldung "Server is active and ready for any client." erscheint.

6. Konfigurieren Sie den FlowDDE Server:

-Flow-DDE: Server -> Menüoption "Einstellungen", "Erweiterte Parameter ausblenden" deaktivieren.

7. Lesen/Schreiben (read/write) der Parameter:

-Flow-DDE: Server -> Menüoption "FLOW-BUS" -> "test FLOW-BUS and DDE"

Durchzuführende Aktionen:

-Parameter 7 (initreset)  $\rightarrow$  Wert 64 schreiben

-Parameter 7 (initreset)  $\rightarrow$  Parameter lesen und Wert überprüfen

-Parameter 390: Fieldbus1 IP-Adresse → Wert 192.168.20.16 schreiben
 -Parameter 390: Fieldbus1 IP-Adresse → Parameter lesen und Wert überprüfen

Parameter 391: Fieldbus1 subnet mask  $\rightarrow$  Wert 255.255.255.0 schreiben Parameter 391: Fieldbus1 subnet mask  $\rightarrow$  Parameter lesen und Wert überprüfen

Parameter 392: Fieldbus1 Gateway address  $\rightarrow$  Wert 192.168.20.1 schreiben Parameter 392: Fieldbus1 Gateway address  $\rightarrow$  Parameter lesen und Wert überprüfen

Parameter 7 (initreset)  $\rightarrow$  Wert 82 schreiben Parameter 7 (initreset)  $\rightarrow$  Parameter lesen und Wert überprüfen

Ergebnis: Das Gerät ist unter der IP-Adresse 192.168.20.16 verfügbar.

Unten finden Sie eine Illustration des FlowDDE Server-Softwaremenüs "test FLOW-BUS and DDE".

| Test FLOW-BUS<br>Channel:                       | Parameter:                       | F5   | Read value:   | Write value:   | F6    |
|-------------------------------------------------|----------------------------------|------|---------------|----------------|-------|
| Ch: 1, DMFC, node 3, process 1 💌                | 7: Initreset                     | Read | 64            | 64             | Write |
| Ch: 1, DMFC, node 3, process 1 💌                | 390: Fieldbus1 IP address        | Read | 192.168.20.16 |                | Write |
| Ch: 1, DMFC, node 3, process 1 💌                | 391: Fieldbus1 subnel mask 🔹     | Read | 255.255.255.0 |                | Write |
| Ch: 1, DMFC, node 3, process 1 💌                | 392: Fieldbus1 gateway address 💌 | Read | 192.168.20.1  |                | Write |
| Ch: 1, DMFC, node 3, process 1 💌                |                                  | Read |               |                | Write |
| Test DDE                                        | Duranten Constink   Paste        | 1.02 | Deadurthe     | Autor contract |       |
| Linannei:<br>Cir: 1. DMEC. wode 2. organis 1. 💌 | D: coll parameters               | Derd | Read value:   | white value:   | F8    |

## 8 SERVICE

Aktuelle Informationen über Bronkhorst® und Serviceadressen finden Sie auf unserer Website:

### https://www.bronkhorst.com

Haben Sie Fragen zu unseren Produkten? Unsere Verkaufsabteilung wird Ihnen gerne helfen, das richtige Produkt für Ihre Anwendung auszuwählen. Wenden Sie sich per E-Mail an den Verkauf:

### **sales@bronkhorst.com**

oder an Ihren lokalen Vertriebspartner.

Für Kundendienstfragen steht unsere Serviceabteilung mit Hilfe und Beratung zur Verfügung. Kontaktieren Sie den Service per E-Mail:

### aftersales@bronkhorst.com

Ungeachtet der Zeitzone stehen unsere Experten im Betreuungsbereich Ihnen zur Verfügung, um Ihre Fragen umgehend zu beantworten oder für geeignete weitere Maßnahmen zu sorgen. Unsere Experten sind erreichbar unter:

### **()** +31 859 02 18 66